UnB

Campus Universitaria Camp Abers

Programa de Competência em Informação

# Recursos para identificação de autoria e produção acadêmica

última atualização em jul.2020

### Programa de Competência em Informação

Trilha de Formação

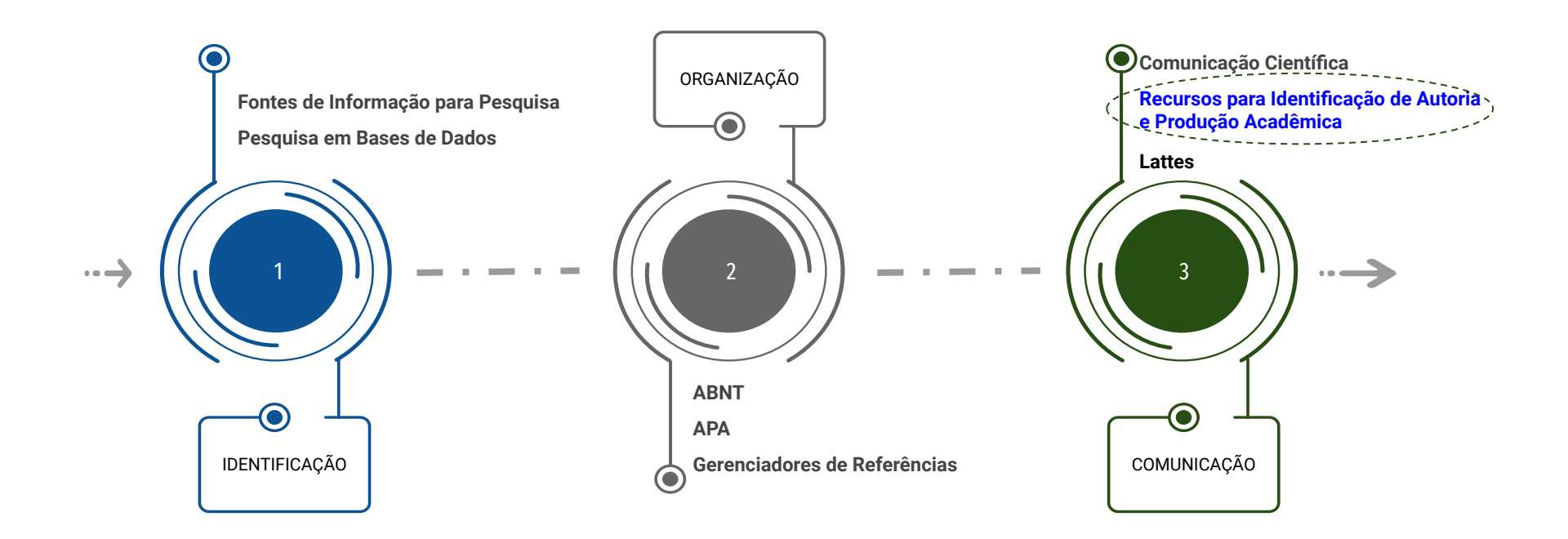

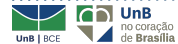

# Agenda

- Benefícios para o pesquisador e para a UnB, do uso dessas ferramentas;
- Apresentação geral das seguintes plataformas: ORCID; ResearcherID; Scopus ID; Google Scholar; ResearchGate;
- Principais funcionalidades de cada ferramenta;
- Demonstração de cadastro em cada ferramenta.

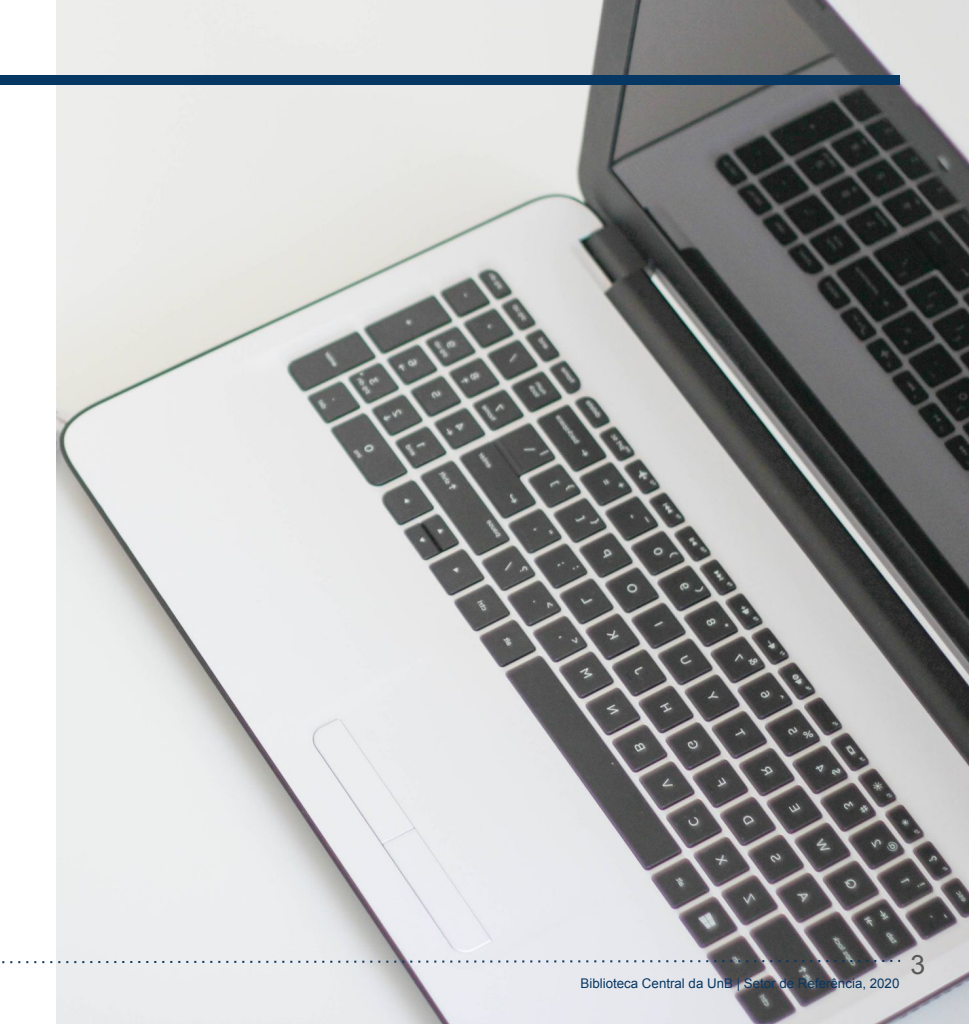

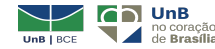

- Otimizar a visibilidade e o impacto da produção científica dos programas de pós graduação da Universidade de Brasília;
- Melhoria das classificações da universidade em rankings;
- ✓ Processo de internacionalização;
- Melhor organização das produções da Universidade.

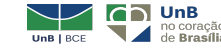

Controle de autoria, evitando homônimos e erros de escrita;

- Aprimoração das citações, aumento na quantidade de citações e maior controle dos materiais citados;
- Cumprimento de exigências das editoras de revistas científicas (Scielo);
- Criar redes de compartilhamento com outros pesquisadores;
- Atualização automática das publicações recentes, vinculadas a outros perfis (Consórcio Brasileiro ORCID - Lattes; Sucupira; BDTD; ORCID; Editais...).

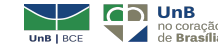

Necessidade da capacitação surgiu como consequência de **levantamento** realizado em **janeiro e junho de 2018**.

Levantamento de:

- ✓ Total de publicações internacionais;
- ✓ Total de citações internacionais;
- ✓ Total de HiCi (Highly Cited Authors).

Mais detalhes sobre a metodologia podem ser consultados:

- Primeiro levantamento (jan. 2018);
- <u>Segundo levantamento (maio/jun.</u> 2018).

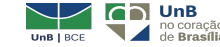

- Pesquisa no documento de avaliação da CAPES de 27 áreas;
- Identificação das bases de dados de citação indicada por cada área;
- ✓ Três bases selecionadas
  - Scopus;
  - Web of Science e Scielo (Integradas)
- Pesquisa nominal de autor (1455 registros) em cada base.

Mais detalhes sobre a metodologia podem ser consultados:

- <u>Primeiro levantamento</u> (jan. 2018);
- <u>Segundo levantamento</u> (maio/jun. 2018).

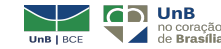

### **Recursos -** Contextualização

Carmo, Dermeval Aparecido do

### Exemplos de inconsistências - Sobrenomes precedidos de preposição

#### Web of Science Pesquisa Selecione uma base de dados Todas as bases de dados Pesquisa Básica Pesquisa de referência citada Pesquisa avançada Sua pesquisa não encontrou registros. Verifique o formato do nome digitado (por exemplo, Smith AJ). [Sobre os nomes de autores.] Use caracteres curinga para expandir um nome. (por exemplo, Vanderfl\* OU Vanderfleet\*) Consulte um nome no índice de autores. Consulte regras de pesquisa e vídeos de treinamento CARMO, DERMEVAL APARECIDO DO 0 Autor + Adicionar outro campo Limpar todos os campos

Figura\_1. A busca não recupera registros se pesquisarmos o nome do autor pela forma tradicional de citação (Sobrenome, Nome). Dessa forma, é necessário testar várias formas pelas quais o nome pode ser citado/registrado. O ORCID minimizaria esse problema.

#### Web of Science Pesquisa Minhas ferramentas 👻 Resultados: 11 Classificar por: Data Numero de citacoes Total de uso Relevância (de Todas as bases de dados) Mais Você pesquisou por: Autor: (DO C ARMO DERMEVAL APARECIDO) Mais 🖓 🖬 5K Selecionar página Salvar em EndNote online Adicionar à Lista marcada . Refinar resultados Ostracoda (Arthropoda, Crustacea) from the Riachuelo Formation, Sergipe-Alagoas Basin, Brazil, 1. Procurar nos resultados.. Upper Aptian-Albian Por Antonietto, Lucas Silveira: do Carmo, Dermeval Aparecido, Viviers, Marta Claudia: et al. EUROPEAN JOURNAL OF TAXONOMY Volume: 244 Páginas: 1-57 Publicado: NOV 17 2016 Filtrar resultados por: SS-F-X 8 Texto integral gratuito do editor Visualizar resumo Acesso Aberto (3) 3 THE EARLIEST OSTRACODA RECORD FROM BRAZIL: VILA MARIA FORMATION, RIO IVAI GROUP. 2. Refinar PARANA BASIN, CENTRAL BRAZIL Anos da publicação Por: Adorno, Rodrigo Rodrigues; Do Carmo, Dermeval Aparecido; Jose Salas, Maria; et al. REVISTA BRASILEIRA DE PALEONTOLOGIA Volume: 19 Edição: 3 Páginas: 379-388 Publicado: SEP-DEC 2016 1999 (3) GS-F-X a Texto integral gratuito do editor Visualizar resumo 2012 (3)

Figura 2. Autor com sobrenome precedido de preposição (Dermeval Aparecido DO CARMO). Seu registro na Web of Science não corresponde à forma tradicional de citação (Sobrenome, Nome), que, nesse caso, corresponderia a **Carmo, Dermeval Aparecido do**.

#### Do Carmo, Dermeval Aparecido

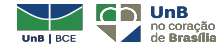

**Exemplos de inconsistências** - Sobrenomes precedidos de preposição

Necessário pesquisar por **outras as formas possíveis** pela qual cada autor é citado, por exemplo:

- ✓ Carmo, Dermeval Aparecido do;
- ✓ Carmo, Dermeval A;
- ✓ Carmo, DA;
- ✓ Carmo, D;
- ✓ Do Carmo, Dermeval Aparecido;
- ✓ Do Carmo, Dermeval A;
- ✓ Do Carmo, DA.

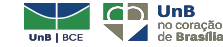

### **Recursos -** Contextualização

Exemplos de inconsistências - Autor citado por outro nome mais conhecido

#### Souza, Renata Aquino da Silva de

#### Scopus

### Author search results

Your search was: Author: Souza, Renata Aquino da Silva de

<Back

No authors were found.

Please check your search terms and search again.

Figura\_3. A busca pela forma tradicional de citação para o nome da autora (Souza, Renata Aquino da Silva de) não retorna resultados na Scopus.

### Author Documents Subject area Affiliation 1 Aquino, Renata Aquino, R. 32 Physics and Astronomy ; Materials Science ; Chemistry; ... Universidade de Brasilia View last title v View last title v View last title v View last title v

Figura\_4. Autora citada como "Aquino, Renata".

### Aquino, Renata

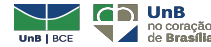

### **Recursos -** Contextualização

### Exemplos de inconsistências - Mudança de nome

#### Barros, Ana Flávia Granja e

| Web of Science                                                                                                    |                                             |  |  |  |
|----------------------------------------------------------------------------------------------------|---------------------------------------------|--|--|--|
| Pesquisa                                                                                                    |                                             |  |  |  |
| Selecione uma base de dados                                                                                                    | Todas as bases de dados                     |  |  |  |
| Pesquisa Básica Pesquisa de referência (                                                                                                    | citada Pesquisa avançada                    |  |  |  |
| Sua pesquisa não encontrou registros.<br>Verifique o formato do nome digitado (por exemplo, Smith AJ). [Sobre os nomes de autores.]<br>Use caracteres curinga para expandir um nome. (por exemplo, Vanderfl* OU Vanderfleet*).<br>Consulte um nome no<br>índice de autores.<br>Consulte regras de pesquisa e vídeos de treinamento |                                             |  |  |  |
| Barros, Ana Flavia Granja e OR Granja e                                                                                                    | Barros, Ana Flavia                          |  |  |  |
| + Adio                                                                                                    | cionar outro campo   Limpar todos os campos |  |  |  |

Figura 5. A busca por "Barros, Ana Flavia Granja e" e "Granja e Barros, Ana Flavia" não retorna resultados na Web of Science.

#### Scopus SciVal a Search Sources Alerts Lists Help V Regis 2 of 2 author results Author last name "Barros" , Author first name "Ana Flavia" Edit Show exact matches only Sort on: Doc Refine results □ All Show documents View citation overview Request to merge authors Exclude Author Documents Subject area Affiliation Source title ~ 🕅 1 🛛 Barros-Platiau, Ana Flávia 5 Social Sciences ; Arts and Universidade de Barros-Platiau, Ana Flavia Humanities ; Business, Brasilia Ambiente E Sociedade (1) >Barros-Platiau, Ana Flávia Management and Accounting; ...

Figura 6. A busca por "Barros, Ana Flavia" na Scopus recuperou o registro da pesquisadora conforme a forma do nome pela qual ela é mais citada.

#### Barros-Platiau, Ana Flávia

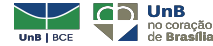

**Exemplos de inconsistências** - Diferenças na transliteração

#### Petrogradskiy, Victor

Forma predominante de citação nas bases como: Petrogradsky, VM

### Петроградский, Виктор Михайлович

Petrogradskiy, Viktor Mikhaylovich(sistema BNG/PCGN)Petrogradskij, Viktor Mihajlovič(ISO 9:1995)Petrogradskij, Viktor Mikhaĭlovich(ALA-LC)

Terminação ий pode ser simplificada para y segundo o British Standard (utilizado pela Oxford University Press e pela British Library) (PROSHINA; EDDY, 2016).

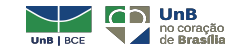

O ORCID fornece um código que identifica e distingue o pesquisador, de forma a diferenciá-lo dos demais. O sistema é gratuito e sem vínculo com editoras.

Interligando o código às suas informações profissionais (como Scopus, ResearcherID ou LinkedIn) você pode aumentar o reconhecimento de seu trabalho.

Para efetuar o cadastro acesse: <u>https://orcid.org/</u>

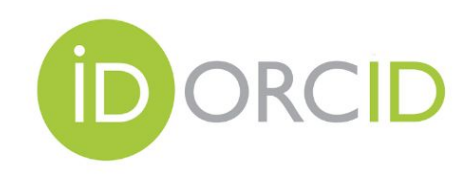

Exemplo de um ORCID bem preenchido (clique aqui)

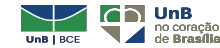

#### PARA CRIAR UM PERFIL

#### Entrar ou Registre-se para um ORCID iD

| L Conta pessoal                                | 🏦 Conta da instituição |
|------------------------------------------------|------------------------|
| Entrar com s                                   | ua conta ORCID         |
| -mail ou ORCID iD                              |                        |
| E-mail ou ORCID iD                             |                        |
| enha ORCID                                     |                        |
| Senha ORCID                                    |                        |
| E                                              | Entrar                 |
|                                                |                        |
| squeceu sua senha? Reinicie a                  | qui                    |
| squeceu sua senha? Reinicie a<br>Entrar com un | na conta social 3      |

### **PREENCHA O FORMULÁRIO**

#### Já possui uma ORCID iD ? Entrar

Per ORCID's terms and conditions, you may only register for an ORCID iD for yourself.

| Nome                        |   |
|-----------------------------|---|
|                             | 0 |
| Sobrenome (Optional)        |   |
| E-mail primário             |   |
| Adicional e-mail (Optional) |   |
|                             | 0 |
| • Adicionar outro e-mail    |   |
| Senha                       |   |
|                             | 0 |
| ⊗8 or more characters       |   |
| ⊘1 letter or symbol         |   |
| ⊘1 number                   |   |
| Confirmar senha             |   |
|                             |   |

#### Visibility settings

Sua ORCID iD se conecta com seu registro ORCID que pode conter links para suas atividades de pesquisa, afiliações, prêmios, outras versões de seu nome e mais. Você controla este conteúdo e quem pode visualizá-lo. Mais informações sobre configurações de privacidade.

Por padrão, quem pode ver as informações adicionadas a seu Registro ORCID?

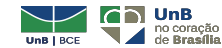

14

#### **Ferramentas no ORCID**

Para visualizar o seu ORCID como as pessoas vêm

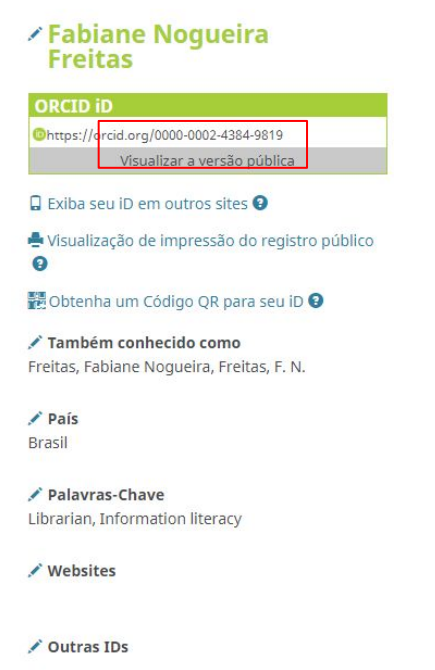

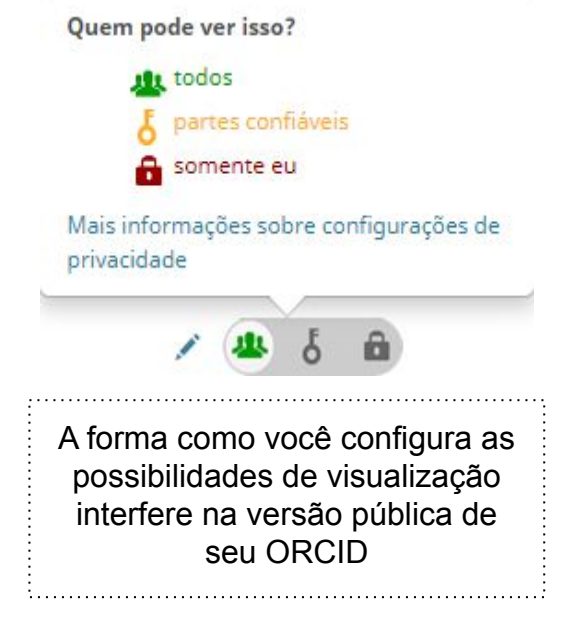

E-mails fabianefreitas@bce.unb.br

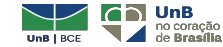

15

### Deixar outra pessoa alimentar seu ORCID

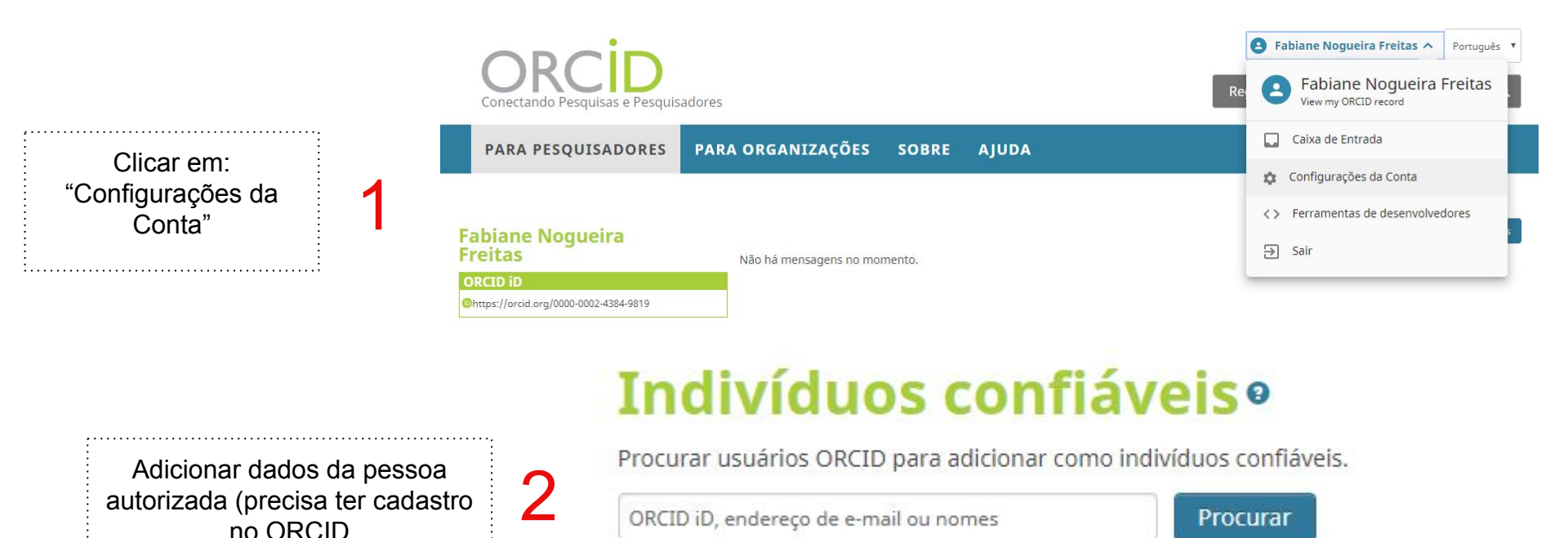

#### Alimentando o ORCID

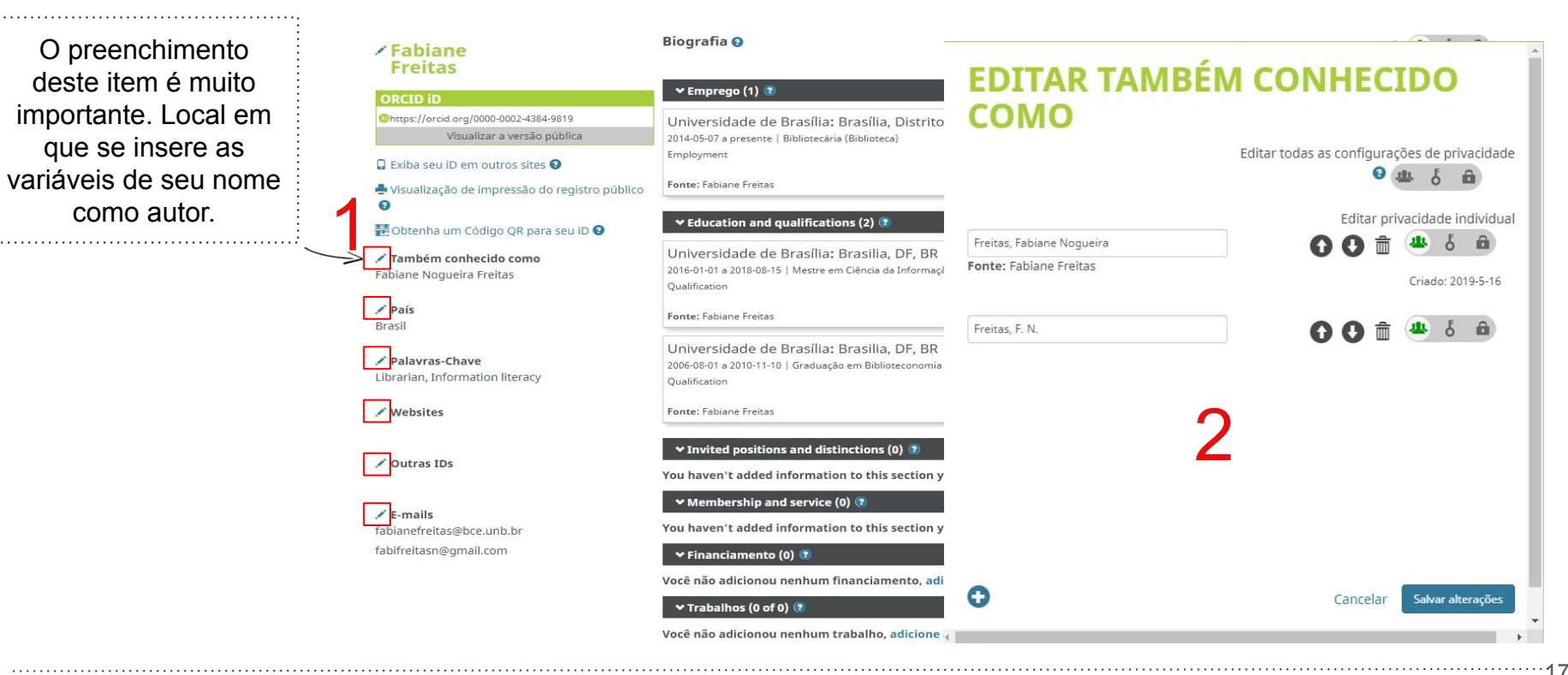

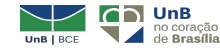

### **Alimentando o ORCID**

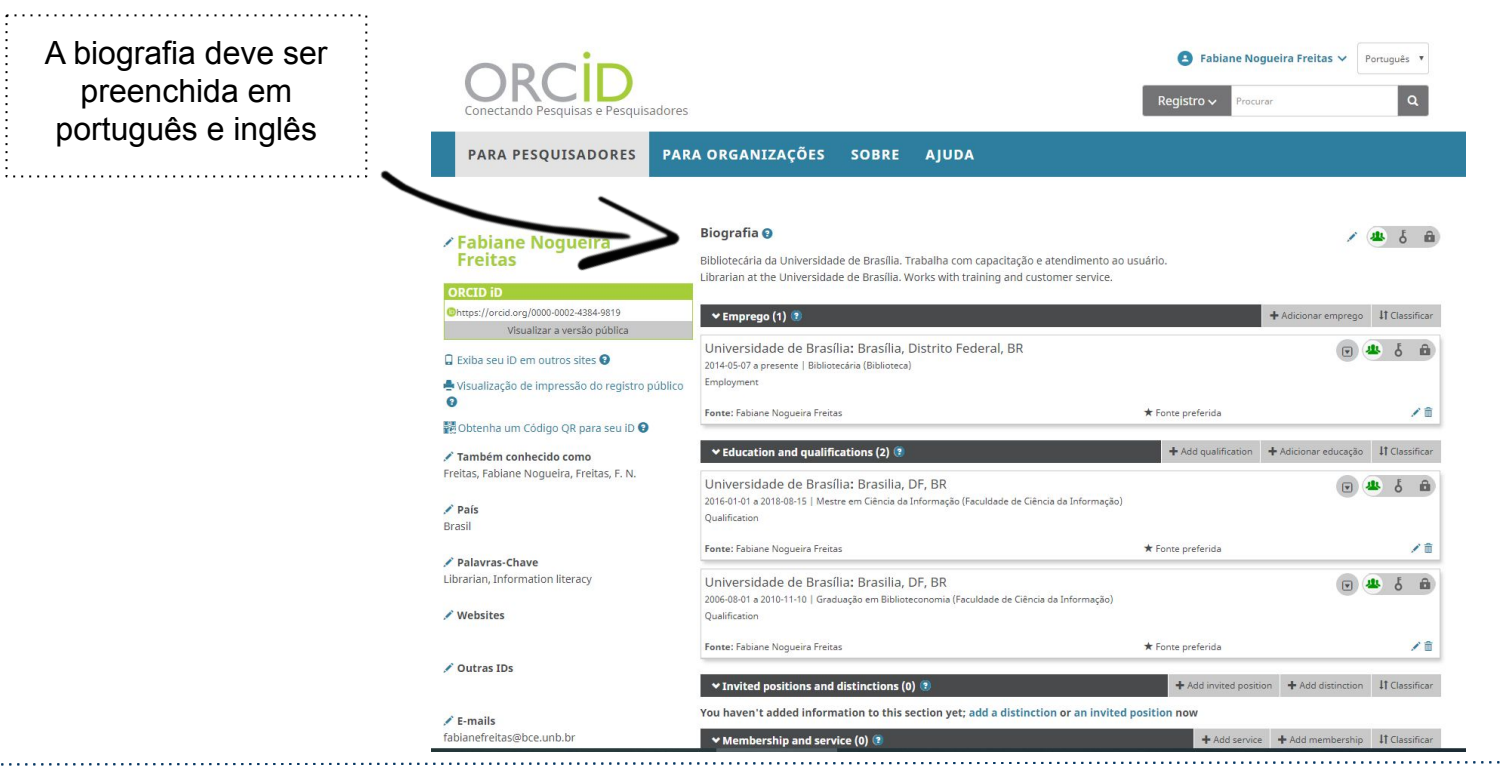

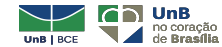

Biblioteca Central da UnB | Setor de Referência, 2020

·18

#### **Alimentando o ORCID**

O preenchimento do campo "Financiamento" pode ser automático ou manual.

.....

| IMPORTAR FINANCIAMENTO                                                                                                    | Ocultar link de financiamento                                                                                     | Pesquisar e conectar                                                                     |                                              |
|----------------------------------------------------------------------------------------------------|----------------------------------------------------------------------------------------------------|------------------------------------------------------------------------------------------|----------------------------------------------|
| O ORCID tem trabalhado com muitas organizações membros para facilitar                                                                                                    | a conexão com seu ORCID iD e impor                                                                                | + Fazer a conexão manualmente                                                            | is. Escolha                                  |
| um dos assistentes de importação para começar.<                                                                                                    |                                                                                                    |                                                                                          |                                              |
| ÜberWizard                                                                                                    |                                                                                                    |                                                                                          |                                              |
|                                                                                                    |                                                                                                    |                                                                                          |                                              |
| Import your awarded grants from funders around the world, all in o                                                                                                    | ne easy-to-use wizard provided by U                                                                               | ÜberResearch. ÜberResearch                                                               | 's integrated                                |
| Import your awarded grants from funders around the world, all in o<br>continuously-updated data includes grants from funding organizatio<br>Councils and Wellcome Trust in the UK, the Austrian Research Cour | ne easy-to-use wizard provided by t<br>ins worldwide such as the NIH and<br>ncil, and over fifty others. Add your | berResearch. ÜberResearch<br>NSF in the United States, the<br>grants to your ORCID recor | 's integrated<br>UK Research<br>d with a fev |

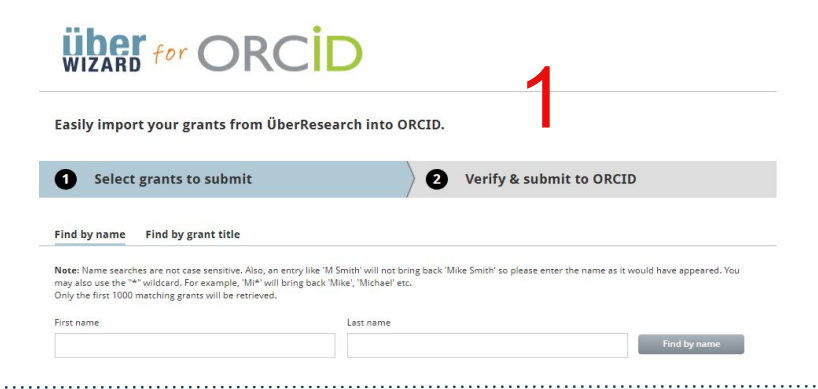

| Tipo de financiamento* Escolha um tipo de financiamento |                                       | AGÊNCIA FINANCIADORA                                         |
|---------------------------------------------------------|---------------------------------------|--------------------------------------------------------------|
|                                                         |                                       | Nome de exibição da agência de financiamento*                |
|                                                         |                                       | Digitar o nome. Selecionar da lista para preencher outros ca |
| ubtipo de                                               | inanciamento                          | Cidade de exibição da agência de financiamento*              |
| Subtipo de                                              | nanoamento                            | Adicionar cidade da agência de financiamento                 |
| itulo do pr                                             | ojeto financiado*                     |                                                              |
| Adicionar                                               | itulo                                 | Região de exibição da agência de financiamento               |
| adiciona                                                | r título traduzido                    | Adicionar região da agencia de financiamento                 |
| lescricão                                               |                                       | País de exibição da agência de financiamento*                |
| Adicionar derericito                                    |                                       | Selecione um país                                            |
|                                                         |                                       | NÚMERO DA BOLSA                                              |
|                                                         |                                       | Número da bolsa                                              |
| uantidade                                               | de financiamento total                | Inserir número da bolsa                                      |
| •                                                       | Adicionar uma quantia                 | LIBI da bolta                                                |
| Aca de inic                                             | 10<br>114                             | Inserir LIBL da balsa                                        |
| 10 1                                                    | mes •                                 |                                                              |
| ata final (i                                            | nserir data final projetada se atual) | Relacionamento 🥥                                             |
| Ano 🔻                                                   | Mês 💌                                 | Próprio OParte de                                            |
|                                                         |                                       | Adicionar outro número de bolse     URL alternativo          |
|                                                         |                                       | Adicionar URL                                                |

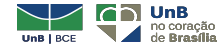

×

### Alimentando o ORCID

Para adicionar os trabalhos...

Por importação ou manualmente

#### Biografia 😧

Bibliotecária da Universidade de Brasília. Trabalha com capacitação e atendimento ao usuário. Librarian at the Universidade de Brasília. Works with training and customer service.

| > Emprego (5) 🔋                                                                    |                        |                      |               |
|------------------------------------------------------------------------------------|------------------------|----------------------|---------------|
| > Education and qualifications (2) 😢                                               |                        | 19                   |               |
| ✓ Invited positions and distinctions (0) ③                                         | + Add invited position | + Add distinction    | 1 Classificar |
| You haven't added information to this section yet; add a distinction or an invited | position now           |                      |               |
| ✓ Membership and service (0) (?)                                                   | + Add service          | + Add membership     | 1 Classificat |
| You haven't added information to this section yet; add a membership or a service   | e now                  |                      |               |
| ❤ Financiamento (0) 💿                                                              | + Adi                  | cionar financiamento | 1 Classifica  |
| Você não adicionou nenhum financiamento, adicione agora                            |                        |                      |               |
| ★ Trabalhos (0 of 0) (?)                                                           | +                      | Adicionar trabalhos  | 1 Classificar |

Você não adicionou nenhum trabalho, adicione agora

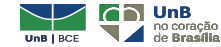

Biblioteca Central da UnB | Setor de Referência, 2020

20

### Alimentando o ORCID - por importação, exemplo BASE

| ★ Adicionar trabalhos (0 of 0) (3     ↓ Adicionar trabalhos     ↓ Classifit                                                                                                    | PARE                                                                                     | Login English |
|----------------------------------------------------------------------------------------------------|------------------------------------------------------------------------------------------|---------------|
| Ocultar link de trabalhos O ORCID tem trabalhado com muitas organizações membros para facilitar a conexão com seu ORCID iD e importar informações de seus registros. Escolha um dos assistentes de importação para começar. Mais informações sobre conectar trabalhos | Basic search Advanced search Browsing Search history                                     |               |
| Tipo de trabalho                                                                                                    | Fatire Document 2 aut."Fabiane Noqueira Freitas"                                         |               |
| Airiti<br>Enables users to import metadata from Airiti, including journal papers, proceedings, dissertations, and books. Scholars can easily collec<br>•                                                                                                    | Verbatim search  Additional word forms  Multi-lingual search Boost open access documents |               |
| BASE - Bielefeld Academic Search Engine                                                                                                    | No documents found.                                                                      | ore Options   |
| BASE is one of the world's most voluminous academic search engines. It searches metadata about more than 100 million documents fr                                                                                                    | Suggestions:<br>Make sure all words in your query are spelled correctly.                 | Browsing      |
| Crossref Metadata Search<br>Import your publications from Crossref's authoritative, publisher-supplied metadata on over 70 million scholarly journal and conferenc                                                                                                    | <ul> <li>Try a shorter query, or replace some keywords.</li> </ul>                       |               |

UnB BCE UnB no coração de Brasília

¥

·91

### Alimentando o ORCID - por preenchimento manual

| 💙 Trabalho           | os (0 of 0) 😢                         |                                                                                             |        | + Adicionar trabalhos | Lt Classificar |
|----------------------|---------------------------------------|---------------------------------------------------------------------------------------------|--------|-----------------------|----------------|
| Você não adi         | icionou nenhum trabalho, adicione ago | bra                                                                                         | A Pes  | quisar e conectar     |                |
|                      |                                       |                                                                                             | ⊠ Ado  | I ArXiv ID            |                |
|                      |                                       | ×                                                                                           | C Ado  | DOI                   |                |
|                      | Work category                         | WORK IDENTIFIERS                                                                            | ka Ada | l PubMed ID           |                |
|                      | Pick a work category                  | ▼ Identifier type                                                                           | Si Co  | nectar BibTeX         |                |
| Preencher o          | Work type*                            | Pick an identifier type. Start typing to see more options                                   | + Faz  |                       | 1              |
| formulário para cada |                                       | v Identifier value                                                                          |        |                       |                |
| trabalha             | Title*                                | Add ID                                                                                      |        |                       |                |
| แลมล์แบ.             | Add title                             | Identifier URL                                                                              |        |                       |                |
|                      | • add translated title                | Add URL                                                                                     |        |                       |                |
|                      | Subtitle                              | Relationship 📀                                                                              |        |                       |                |
| 2                    | Add subtitle                          | <ul> <li>Self</li> <li>Part of</li> <li>Version of</li> <li>Add other identifier</li> </ul> |        |                       |                |
| Ζ                    | Journal title                         | URL                                                                                         |        |                       |                |
|                      | Publication date Year  Month Day      | Add URL Language used in this form                                                          |        |                       |                |
|                      |                                       | T Country of publication                                                                    |        |                       |                |
|                      | CITATION                              | •                                                                                           |        |                       |                |

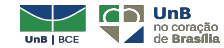

...22

### Integração ORCID e DOI (CROSSREF) - Adição individual

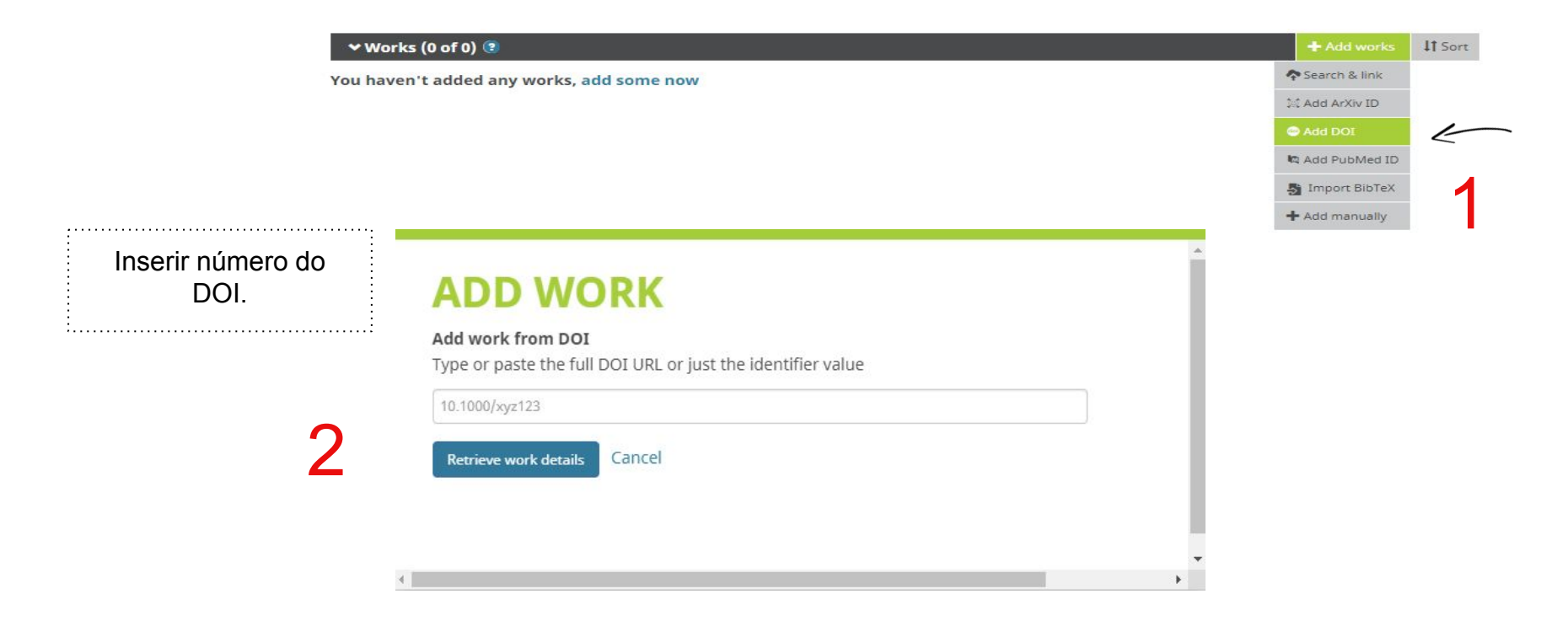

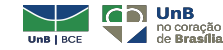

23

### Integração ORCID e DOI (CROSSREF) - Adição em grupo

| ♥ Trabalhos (0 of 0) (? IMPORTAR TRAE O ORCID tem trabalhado com muitas or um dos assistentes de importação para | Adicionar trabalhos II Classificar      Ocultar link de trabalhos ganizações membros para facilitar a conexão com seu ORCID ID e importar informações de seus registros. Escolha começar. Mais informações sobre conectar trabalhos                                                                                                    | CrossRef Metadata Search  pediu o seguinte acesso ao seu Registro ORCID                             |
|----------------------------------------------------------------------------------------------------|----------------------------------------------------------------------------------------------------|----------------------------------------------------------------------------------------------------|
| Tipo de trabalho                                                                                                 | Area Geográfica •                                                                                                    | O Adicionar trabalhos                                                                               |
| ASSE - Bielefeld Academic Search Ei                                                                              | nn vario, including Journal papers, procedungs, disservations, and books. Scholars can easily Conec                                                                                                    | Ler seu Registro ORCID<br>Este aplicativo não será capaz de ver sua senha ORCID ou outras           |
| Y<br>Crossref Metadata Search                                                                                    |                                                                                                    | informações privadas em seu Registro ORCID. Política de Privacidade.                                |
|                                                                                                    | Q, Fabiane Nogueira Freitas                                                                                                    | unding Data Link References Status API Help 🔞 Fabiane Nogueira Proitas ~<br>MGE 1 OF 65.244 RESULTS |
|                                                                                                    | Sont on RELEVANCE PUBLICATION YEAR<br>Spinal Cord Schistosomiasis<br>Book Chapter published 16 Jan 2013 in Parasitic Diseases - Schistosomiasis                                                                                                    | PAGE 1 OF 60,244 RESULTS                                                                            |
|                                                                                                    | Control of the second of the second of the | EXO-COMPRESSÃO                                                                                      |
|                                                                                                    | Bolymer electrolytes for dye-sensitized solar cells<br>Book Chapter published 2010 in Polymer Electrolytes on pages 381 to 430<br>Authors: JA. De reitas, J.E. Bendetti, F.S. Freitas, A.F. Koguera, M.A. De Paol<br>(Crimtipul/discignid.1532/97/146409772.34)                                                                                                    |                                                                                                    |
|                                                                                                    | Whole blood filterability and blood oxygen transport in human hypertension<br>Journal Article published 9 Dec 2016 in Clinical Hemorheology and Microcirculation volume 3 issue 4 on pages<br>Authors: J. Fretas, J. Braz-Nogueira, J. Nogueira da Costa, J. Martins e Silva                                                                                                    | s 367 to 373                                                                                        |

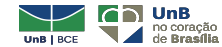

-94

#### **Identificando ORCID no LATTES**

Dados gerais Formação Atuacão Projetos Producões Patentes e Registros Inovação Educação e Popularização de C&T Eventos Orientações Identific Menu principal Endereco Clicar em: "Dados ira Freitas Idiomas Gerais" > Prêmios e títulos ar este CV: http://lattes.cnpg.br/1153909382648191 Texto inicial do Currículo Lattes "Identificação" 02/03/2020 Outras informações relevantes 🐨 Última publicação: 02/03/2020 Resumo Q Possui mestrado em Ciência da Informação (2018) e graduação em Biblioteconomia (2010) pela Universidade de Brasília. Tem experiência na área de Ciência da Informação, com ênfase em Biblioteconomia, atuando principalmente nos seguintes temas: competência em informação, serviço de referência e bibliotecas no ensino a distância. De 2010 a 2011 atuou como responsável pelo Centro de Documentação da empresa Caixa Seguros, coordenando o setor. Em 2012 esteve como bibliotecária do setor de referência na Universidade Católica de Brasília, exercendo 0 atividades de atendimento ao usuário, treinamento de pesquisas em bases de dados e orientações para normalização de trabalhos acadêmicos. No ano de 2013 exerceu a função de coordenação da biblioteca do Colégio Marista Champagnat e, após isto, de bibliotecária da área de processamento técnico da Companhia de Pesquisas de Recursos Minerais. Desde 2014 exerce a função de bibliotecária/documentalista da Universidade de Brasília, desenvolvendo atividades de atendimento e capacitação de usuários. 🖉 Editar Resumo 📃 Exibir texto completo do resumo Identificação Foto de perfil Nome civil Filiação 🔒 Nome social Nome do pai Messias Carolino de Freitas Neto Nome da mãe Maria de Fátima Nogueira Freitas Identidade Outros identificadores Filiação 1 Register or Connect your ORCID ID Outros identifi... Base Endereco (URL) Clicar em: "Outros ORCID m https://orcid.org/0000-0002-4384-9819 // identificadores"

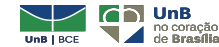

25

Salva

Bancas

Citacões

O ResearcherID fornece um código que identifica o autor dentro da plataforma **Web of Science**, de forma a diferenciá-lo dos demais (um **ORCID** específico para a Web of Science).

Agora o código está atrelado ao **Publons** e permite que o autor gerencie seu registro na Web of Science, adicionando suas publicações e rastreando as citações de suas publicações (mesmo cadastro para o EndNote, Publons e ResearchID).

Para efetuar o cadastro acesse: <u>http://www.researcherid.com</u>

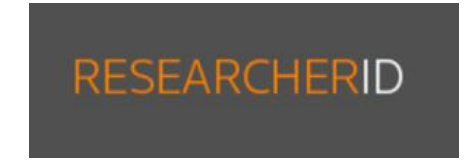

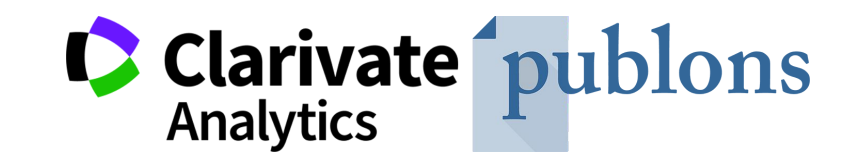

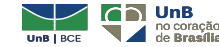

Formas de acesso - o que mudou com o Publons?

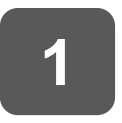

Se NÃO era usuário de outros produtos da Clarivate (p. ex. EndNote online, Web of Science, InCites):

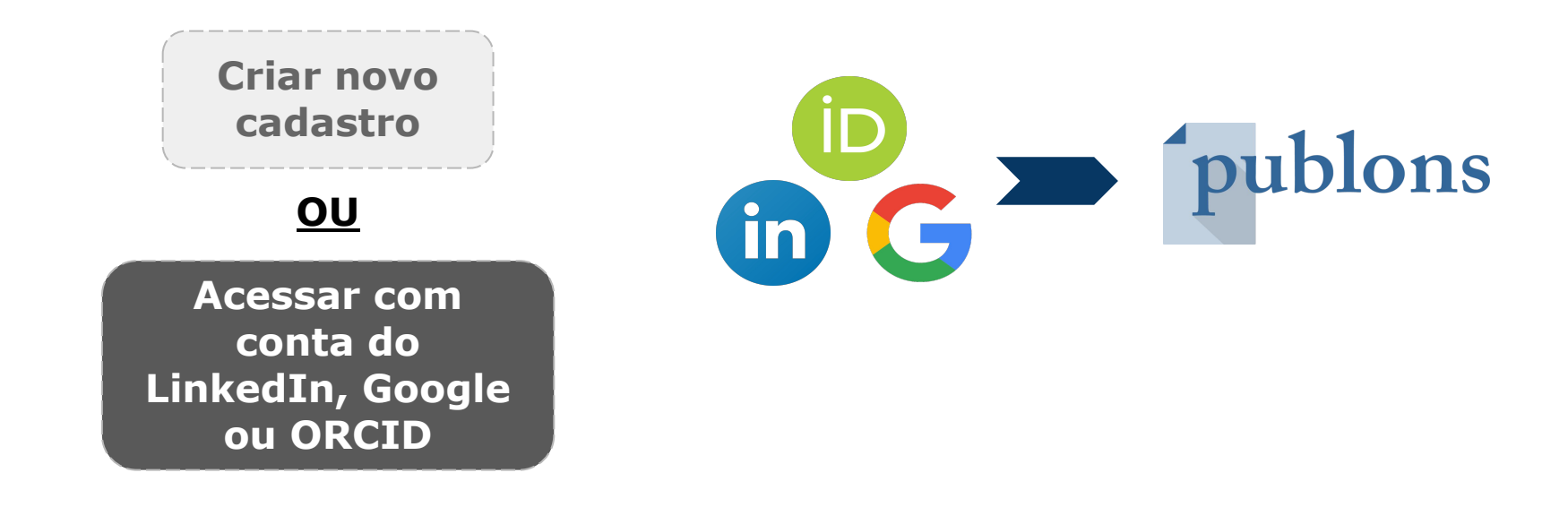

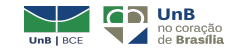

Formas de acesso - o que mudou com o Publons?

2

Se era usuário de algum produto da Clarivate

Conta nesses serviços foi criada com um e-mail verificado no Publons

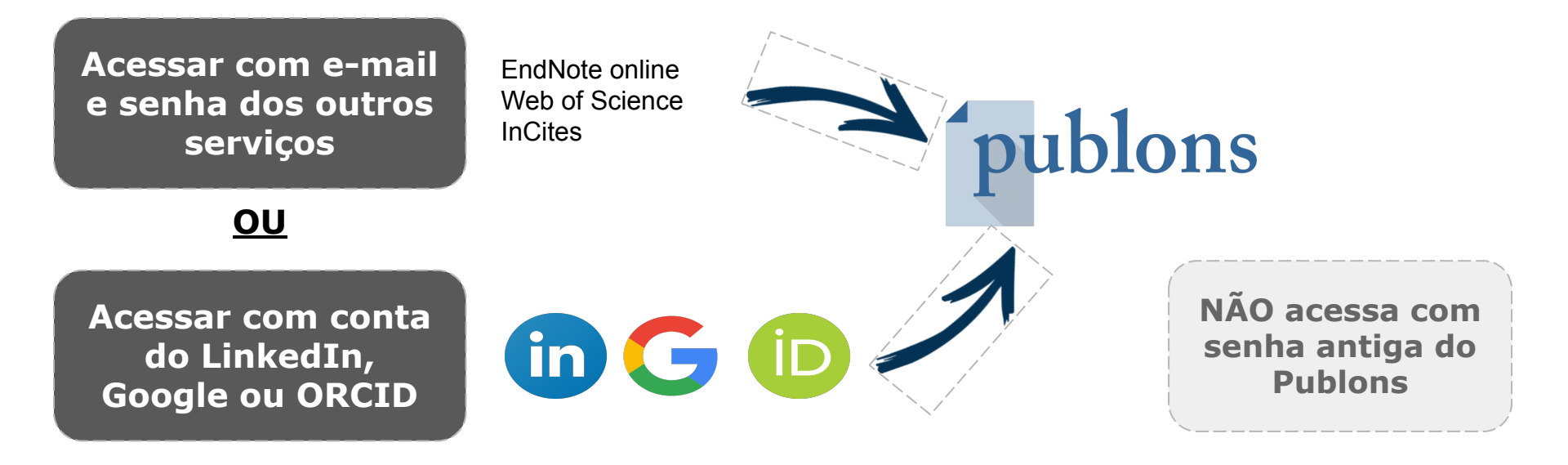

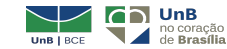

Formas de acesso - o que mudou com o Publons?

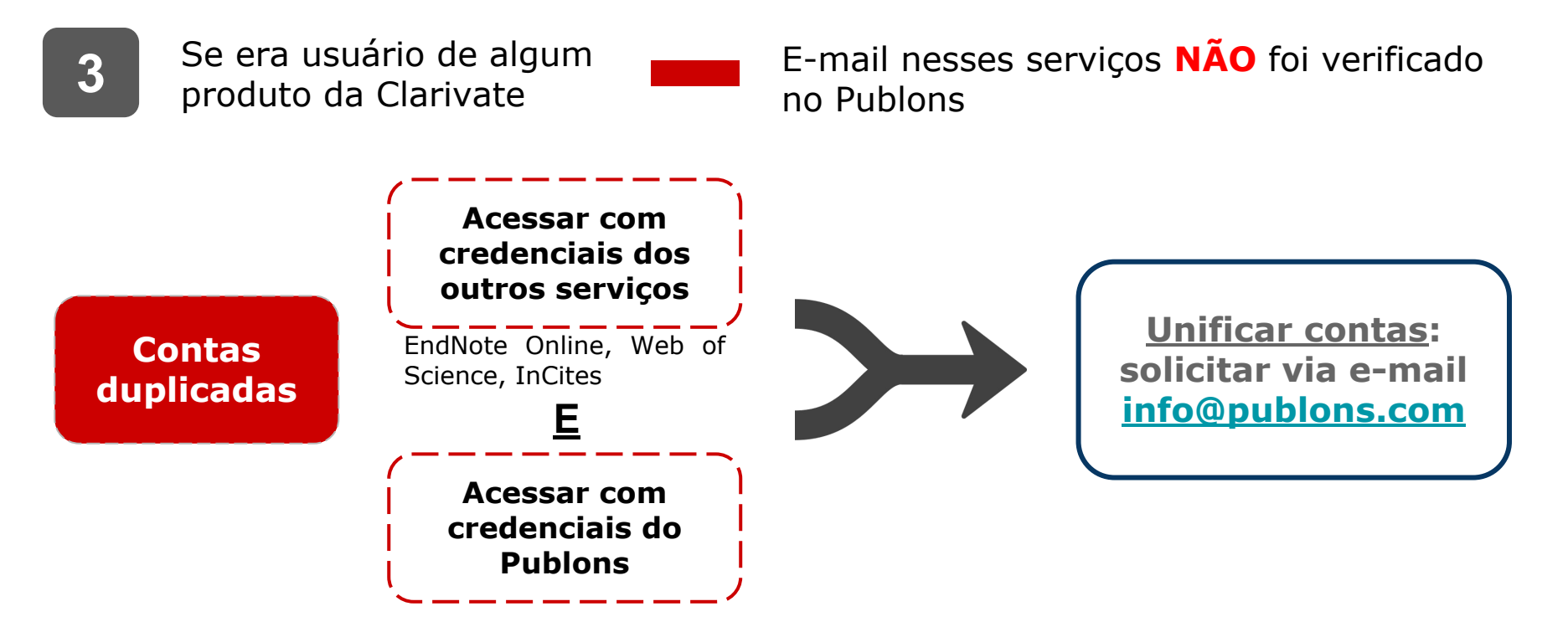

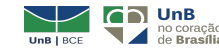

Com o Publons, em um único perfil, você pode acompanhar:

- ✓ Suas publicações;
- ✓ Suas métricas de citações;
- ✓ Revisões por pares que você realizou (peer review);
- ✓ Seus trabalhos como editor.

Fonte: WEB OF SCIENCE GROUP, 2019.

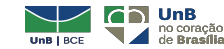

|                                         | Elisabet<br>Science Editor                                                                                                    | n M. Bik<br>- Research, uBiome                                                                          |                                                     | Web of Science ResearcherID ®<br>H-2842-2019 | Resumo das<br>métricas de<br>publicação, |
|-----------------------------------------|----------------------------------------------------------------------------------------------------|----------------------------------------------------------------------------------------------------|-----------------------------------------------------|----------------------------------------------|------------------------------------------|
| Veja o<br>detalhamento<br>das métricas. | mmary<br>trics<br>blications<br>er review<br>HebicAL BACTERIC<br>MEDICAL BACTERIC<br>Identifiers<br>Web of Science I<br>ORCID 0000-000 | total times cited<br>8.847 22<br>elds<br>LOGY<br>ResearcherID® H-2842-2019<br>1-5477-0324<br>+ VIEW FUL | x verified reviews<br>2 161<br>L BIO & INSTITUTIONS | 3                                            | revisão.                                 |
|                                         | Most cited p                                                                                                    | ublications                                                                                             |                                                     | TIMES CITED                                  |                                          |

Confira: perfil de Elisabeth M. Bink no Publons.

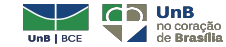

...31

Facilidades:

- ✓ Importe suas publicações a partir da Web of Science, do ORCiD, ou do seu gerenciador de bibliografias (ex. EndNote, Zotero, ou Mendeley);
- Métricas de citações confiáveis, automaticamente importadas da Web of Science Core Collection;
- Seus trabalhos de revisão e editor verificados através de parcerias com milhares de periódicos científicos (confira aqui a lista de parceiros);
- ✓ Baixe os dados que mostram seu impacto acadêmico como autor, editor e revisor.

Fonte: WEB OF SCIENCE GROUP, 2019.

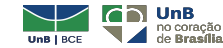

Importe suas publicações de diferentes fontes:

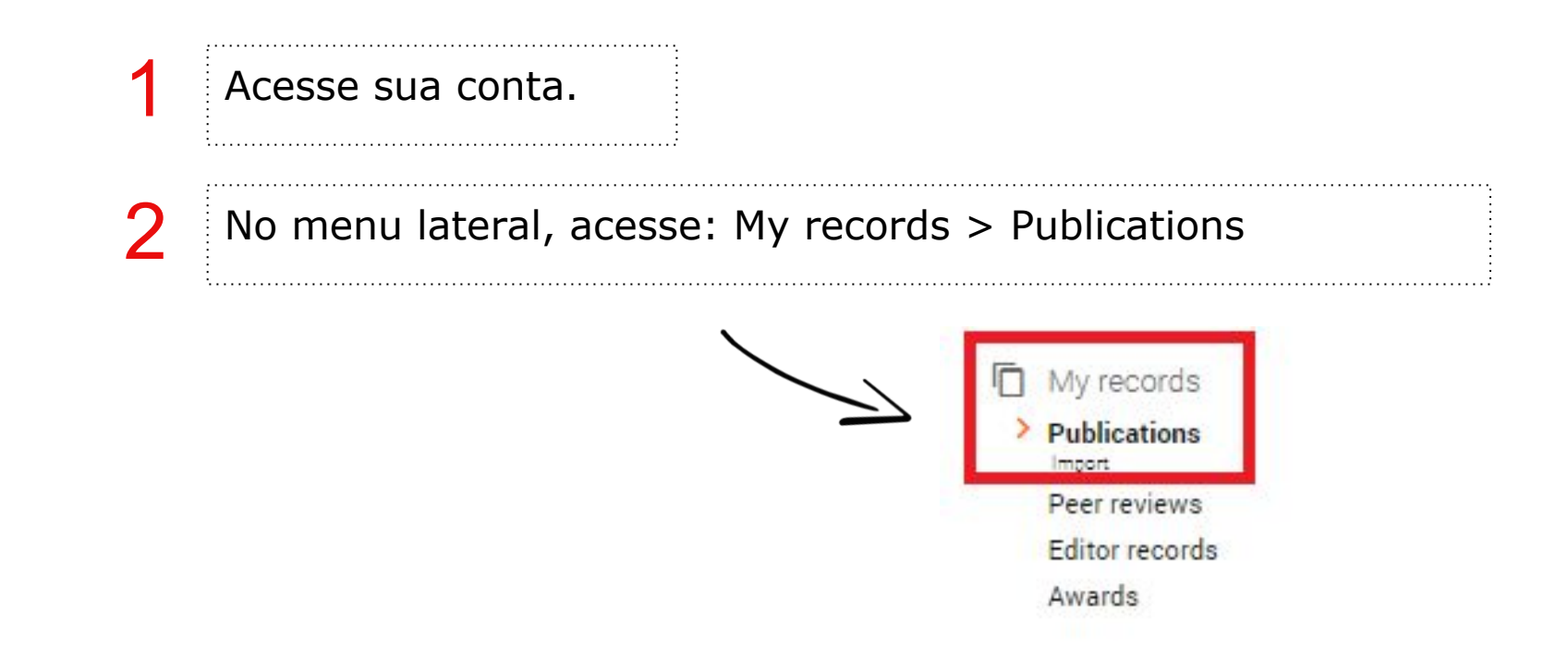

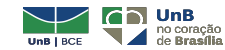

33

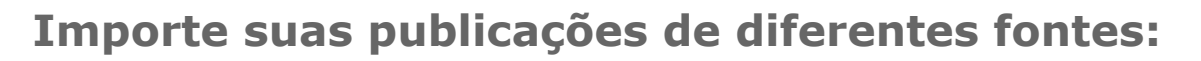

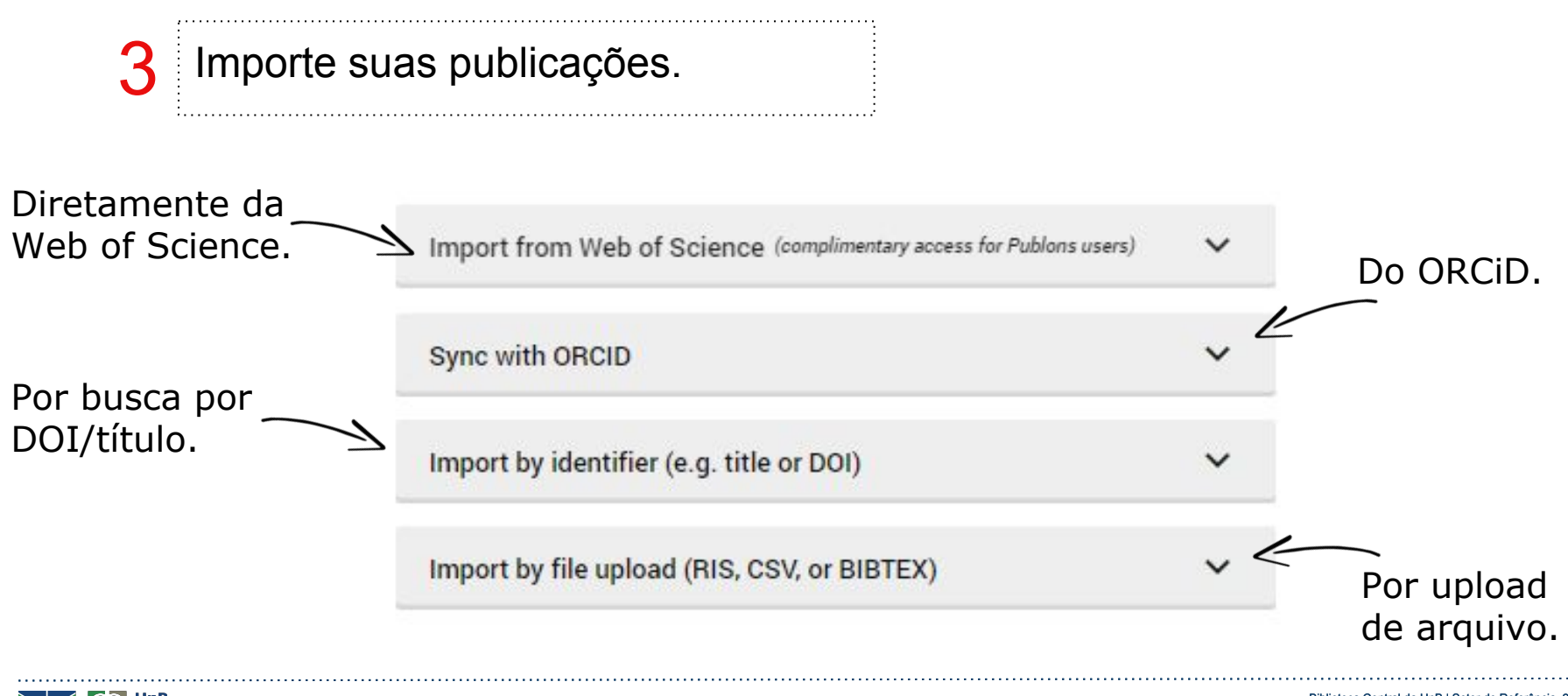

### Adicione automaticamente suas revisões para periódicos parceiros:

Acesse sua conta.

### No menu lateral, acesse: Settings > Permissions

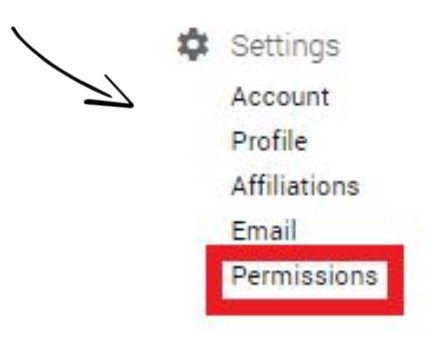

Selecione a opção para permitir a inclusão automática de revisões

#### Journal partnerships

Publons partners with many journals to simplify the process of getting recognition for you Whenever a partnered journal provides Publons with review records, we can automatical data to your profile for you.

Allow Publons to automatically add:

- All future reviews you complete for partnered journals.
- All reviews you have completed for partnered journals in the past, if a journal uploa behalf. Click here to learn more about how past reviews are added to Publons.

Automatically add reviews from partnered journals

Find out more about journal partnerships

Clique em **Save Changes** no final da página.

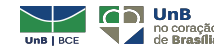

**Relacione sua conta Publons com seu ORCID:** 

Acesse sua conta.

2

No menu lateral, acesse: Settings > Permissions

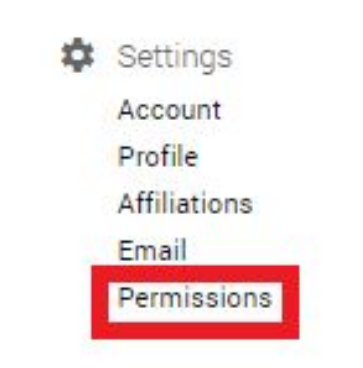

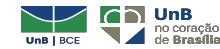

### **Relacione sua conta Publons com seu ORCID:**

3

### Permita acesso do Publons ao seu ORCID

**ORCID** Settings

SAVE CHANGES

Permita que o Publons adicione as publicações ao seu ORCID

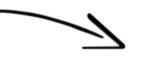

| JPDATE YOUR ORCID WORKS FROM PUBLONS                                                                            |                  |
|----------------------------------------------------------------------------------------------------|------------------|
| Click the button below to allow Publons to add your publications and verified pre-publica<br>/our ORCID record. | ation reviews to |

You have linked ORCID record: (D) https://orcid.org/0000-0001-7826-1479

GRANT PUBLONS PERMISSION TO UPDATE YOUR ORCID WORKS

#### UPDATE YOUR ORCID RECORD FROM PUBLONS

Click the button below to allow Publons to keep your ResearcherID up to date on your ORCID record. If you have a ResearcherID it will be exported to the "Other IDs" section of your ORCID record.

GRANT PUBLONS PERMISSION TO UPDATE YOUR ORCID RECORD

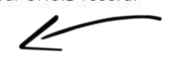

Permita que o Publons mantenha seu ResearcherID atualizado no seu registro ORCID

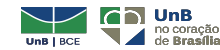

#### **Relacione sua conta Publons com seu ORCID:**

4

### Acesse sua conta ORCID para autorizar

Publons 🕑

pediu o seguinte acesso ao seu Registro ORCID

#### C

Atualizar suas informações biográficas

This application will not be able to see your ORCID password or any other information in your ORCID record with visibility set to Only me. You can manage permission granted to this and other Trusted Organizations in your **account settings**.

| Autorizar | Ľ |
|-----------|---|
| Negar     |   |

Clique em Autorizar para permite que o Publons acesse seu registro ORCID.

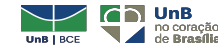

**Relacione sua conta Publons com seu ORCID:** 

5 Exporte documentos e revisões para seu ORCID

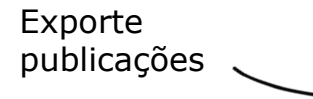

#### EXPORT PUBLICATIONS TO ORCID:

Keep my ORCID publication list up to date with my Publons account

You have 0 eligible publications which can be exported to your ORCID record. If you believe you have exportable publications which are not counted above, please get in touch.

You can use Publons' connections to Web of Science and other services to import more of your publications here.

#### EXPORT REVIEWS TO ORCID

Keep my ORCID review list up to date with my Publons account

You have 0 eligible verified pre-publication reviews which can be exported to your ORCID record. If you believe you have exportable reviews which are not counted above, please get in touch. Exporte revisões

There are several ways to add verified reviews to your Publons profile. You can read about all of them here.

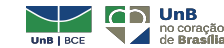

### Relacione sua conta Publons com seu ORCID:

### Exporte documentos e revisões para seu ORCID

Se você tiver publicações e revisões, será apresentada a opção de exportar para o ORCID

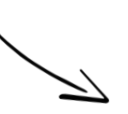

Export your publications to ORCID

You have 32 eligible publications which can be exported to your ORCID record: https://orcid.org/0000-0001-6744-8561. If you believe you have more publications to export than reported please get in touch.

Click the "Export publications to ORCID" button below to immediately send your publications to your ORCID record. (ORCID groups any duplicate publications together by their identifiers, so you can safely do this even if you already have some of your publications on your ORCID record.)

EXPORT PUBLICATIONS TO ORCID

#### Export verified reviews to ORCID

You have 15 eligible verified pre-publication reviews which can be exported to your ORCID record: https://orcid.org/. If you believe you have more reviews to export than reported please get in touch.

If the box below is selected we will export any new reviews every two weeks. You may also trigger export immediately by clicking the button.

Automatically export reviews to ORCID

EXPORT REVIEWS TO ORCID

Verified reviews can be added automatically by partnered journals or by forwarding "thank you for reviewing" emails you've received to reviews@publons.com. Learn more here.

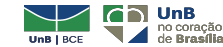

O Scopus ID é o identificador atribuído ao autor que tem sua publicação indexada na Base de Dados SCOPUS (Elsevier)

- ✓ Permite reunir publicações do autor na base Scopus;
- ✓ Atribui número exclusivo para cada autor;
- Distingue um autor de outros autores e permite o controle de variações de nomes e perfis duplicados;
- ✓ Permite integração com o ORCID: https://orcid.scopusfeedback.com/#/

https://www.scopus.com/home.uri

Importante sempre conferir os materiais agrupados, pois caso o autor mude afiliação ou nome, as suas publicações poderão estar distribuídas por vários perfis diferentes de autores

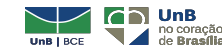

| Página com detalhes do<br>autor e a ID<br>Scopus<br>Author details                                                                                                    | Search Sources Lists SciVal a                                                                       | <ul> <li>⑦ ∴ ① Create account Sign in</li> <li>② Print ⊠ Email</li> </ul> | Criando uma<br>conta é possível<br>realizar<br>alterações em<br>perfil de autor,<br>criar alertas e<br>outros. |
|----------------------------------------------------------------------------------------------------|----------------------------------------------------------------------------------------------------|---------------------------------------------------------------------------|----------------------------------------------------------------------------------------------------|
| Decuments by author<br>16<br>Decuments by author<br>16<br>Decuments by author | View potential author matches<br>h-index: ①<br>3<br>View h-graph                                    | Profile actions                                                           | ·                                                                                                    |
| Document and citation trends: 2<br>0<br>16 Documents Cited by 22 documents 16 co-authors Topics                                                                                                    | 2019<br>5<br>0<br>0<br>0<br>0<br>0<br>0<br>0<br>0<br>0<br>0<br>0<br>0<br>0<br>0<br>0<br>0<br>0<br>0 | Is this you?                                                              |                                                                                                    |

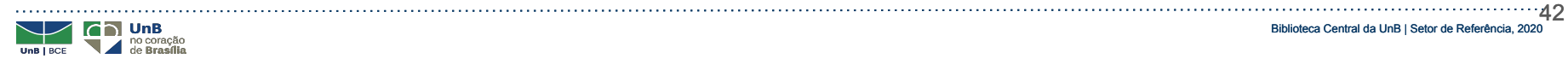

#### Alimentando meu Scopus ID por meio do ORCID

| ❤ Trabalhos (0 of 0) 🕄                                                                                |                                                                                |                                                | + Adicionar trabalhos       | \$ Classific |
|----------------------------------------------------------------------------------------------------|--------------------------------------------------------------------------------|------------------------------------------------|-----------------------------|--------------|
| IMPORTAR TRABALH                                                                                      | OCultar link de trabalhos                                                      |                                                |                             |              |
| O ORCID tem trabalhado com muitas organizações n<br>um dos assistentes de importação para começar. Ma | nembros para facilitar a conexão com<br>vis informações sobre conectar trabalh | seu ORCID <mark>i</mark> D e importar ir<br>os | nformações de seus registi  | ros. Escolha |
| Tipo de trabalho                                                                                      | Área Geográfica                                                                | ¥                                              |                             |              |
| Airiti                                                                                                |                                                                                |                                                |                             |              |
| Enables users to import metadata from Airiti, incl                                                    | luding journal papers, proceedings,                                            | dissertations, and book                        | s. Scholars can easily coll | ec           |
| *                                                                                                    |                                                                                |                                                |                             |              |
| BASE - Bielefeld Academic Search Engine                                                               |                                                                                |                                                |                             |              |
| BASE is one of the world's most voluminous acac                                                       | lemic search engines. It searches m                                            | etadata about more thai                        | n 100 million documents     | fr           |
| *                                                                                                    |                                                                                |                                                |                             |              |
| Crossref Metadata Search                                                                              |                                                                                |                                                |                             |              |
| Import your publications from Crossref's authori                                                      | tative, publisher-supplied metadata                                            | on over 70 million schol                       | arly journal and confere    | nc           |
| v                                                                                                    |                                                                                |                                                |                             |              |
| Acesse o ORC<br>importar a                                                                            | ID e em seus<br>utomaticame                                                    | s trabalh<br>ente da S                         | os vá en<br>Scopus          | ٦            |

#### Scopus ORCID

| 1 Select profiles | > | 2   Select profile name | Σ | 3 Review publications |  | 4 Review profile |  | 5 Send Author ID | Σ | 6 Send publications |
|-------------------|---|-------------------------|---|-----------------------|--|------------------|--|------------------|---|---------------------|
|-------------------|---|-------------------------|---|-----------------------|--|------------------|--|------------------|---|---------------------|

#### Select your Scopus profiles

Please select all profiles that contain publications authored by you and click the next button to continue

|                            | Authors                           | Documents                                     | Subject area                                                        | Affiliation                                | City           | Countr   |
|----------------------------|-----------------------------------|-----------------------------------------------|---------------------------------------------------------------------|--------------------------------------------|----------------|----------|
| 1                          | Nogueira, Fabian                  | e 🖥 4                                         | Materials Science, Physics and Astronomy, Engineering,<br>Dentistry | UNESP-Universidade Estadual<br>Paulista    | Sao<br>Paulo   | Brazil   |
|                            | Show recent do                    | cuments                                       |                                                                     |                                            |                |          |
| 2                          | Nogueira, Fabian                  | e Perim 🛛 🔹 1                                 | Pharmacology, Toxicology and Pharmaceutics                          | UNESP-Universidade Estadual<br>Paulista    | Sao<br>Paulo   | Brazil   |
|                            | Show recent do                    | cuments                                       |                                                                     |                                            |                |          |
|                            |                                   |                                               |                                                                     |                                            | back           | Next     |
| About Sco                  | pus Abo                           | ut                                            |                                                                     |                                            | 强              |          |
| What is Sco<br>Content cov | opus Term<br>verage Priva<br>Cool | is and Conditions<br>icy Policy<br>kie Policy |                                                                     |                                            | EL             | SEVIER   |
| Copyright ©                | 2020 Elsevier B.V.                | All rights reserved. Sco                      | opus® is a registered trademark of Elsevier B.V. Cookies are        | set by this site. To decline them or learn | more, visit ou | r cookie |

### Selecione os trabalhos de sua autoria e preencha cada aba do formulário

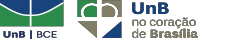

...43

### Alimentando meu Scopus ID por meio do ORCID

| Meester, W. J.N.                                                                                                    | Vie                                                                                                    | ew potential author matches | Profile actions                                                                                                    |
|----------------------------------------------------------------------------------------------------|----------------------------------------------------------------------------------------------------|-----------------------------|----------------------------------------------------------------------------------------------------|
| http://orcid.org/0000-0001-9350         Affiliation(s): ①         Elsevier B.V., Amsterdam, Netherlan         Other name formats:       Meester, With the second second sec | ds View more V<br>m J.N.) (Meester, W. J.N.) (Meester, Wim)<br>(Biochemistry, Genetics and Molecular Biology) (Social Sciences) (Pharmacology, Tox<br>Computer Science) | vicology and Pharmaceutics) | <ul> <li>Connect to ORCID ()</li> <li>Alerts         <ul> <li>Set citation alert</li> <li>Set document alert</li> <li>Save to author list</li> <li>Export profile to SciVal</li> <li>Learn more about Scopus Profiles</li> </ul> </li> </ul> |
| Documents by author                                                                                                    | Total citations h-index: n<br>Automaticamente o número do                                                                                                    | ORCID aparece               |                                                                                                    |

.....

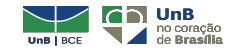

٠<u>۸</u>

**De onde as informações são recuperadas?** Acervos de periódicos acadêmicos; organizações profissionais; repositórios de universidades e demais entidades acadêmicas.

**Ordem dos resultados** são apresentados conforme a quantidade de citações de cada publicação.

(TUMELERO, c2019)

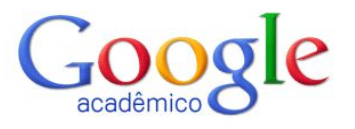

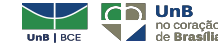

#### Indexação automática de textos: uma abordagem otimizada e simples J Robredo - Ciência da informação, 1991 - revista ibict.br

... Ponto Dois Pontos Vírgula Ponto e Vírgula Asterisco Apóstrofo Exclamação Interrogação Barra diagonal Aspas Espaço ... SEMANTICA) EFICIENCIA TRUNCAMENTO-ARBITRARIO PESQUISAS-ONLINE TRUNCAMENTO pesquisas (PESQUISA) ONLINE TECNICA ...

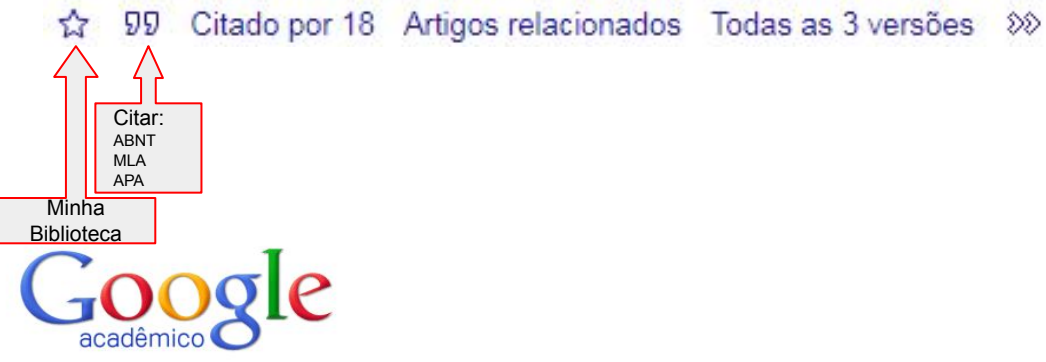

[PDF] ibict.br

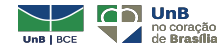

#### **Funcionalidades:**

|   | ≡        | Google Acadêmico 🌣                                                                  |
|---|----------|-------------------------------------------------------------------------------------|
|   | ۲        | Meu perfil                                                                          |
| 1 | *        | Minha biblioteca Acesso a textos favoritados na busca                               |
| 2 | $\simeq$ | Alertas Cria alertas para palavras-chaves pesquisadas e materiais em que fui citado |
| 3 |          | Métricas de periódicos dentro da ferramenta                                         |

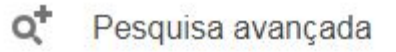

(TUMELERO, c2019)

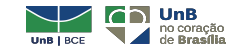

...47

Além de pesquisar conteúdos em formato acadêmico, o Google Scholar permite a criação de um perfil para que o pesquisador adicione suas publicações e acompanhe as citações de seus trabalhos.

A ferramenta também disponibiliza algumas métricas, como o "índice H" e o "índice i10".

Para efetuar o cadastro acesse: <u>https://scholar.google.com.br/citations</u>

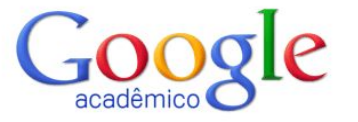

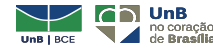

### Criação do perfil de autor:

🗮 🐟 Meu perfil 🔺 Minha biblioteca

FAZER LOGIN

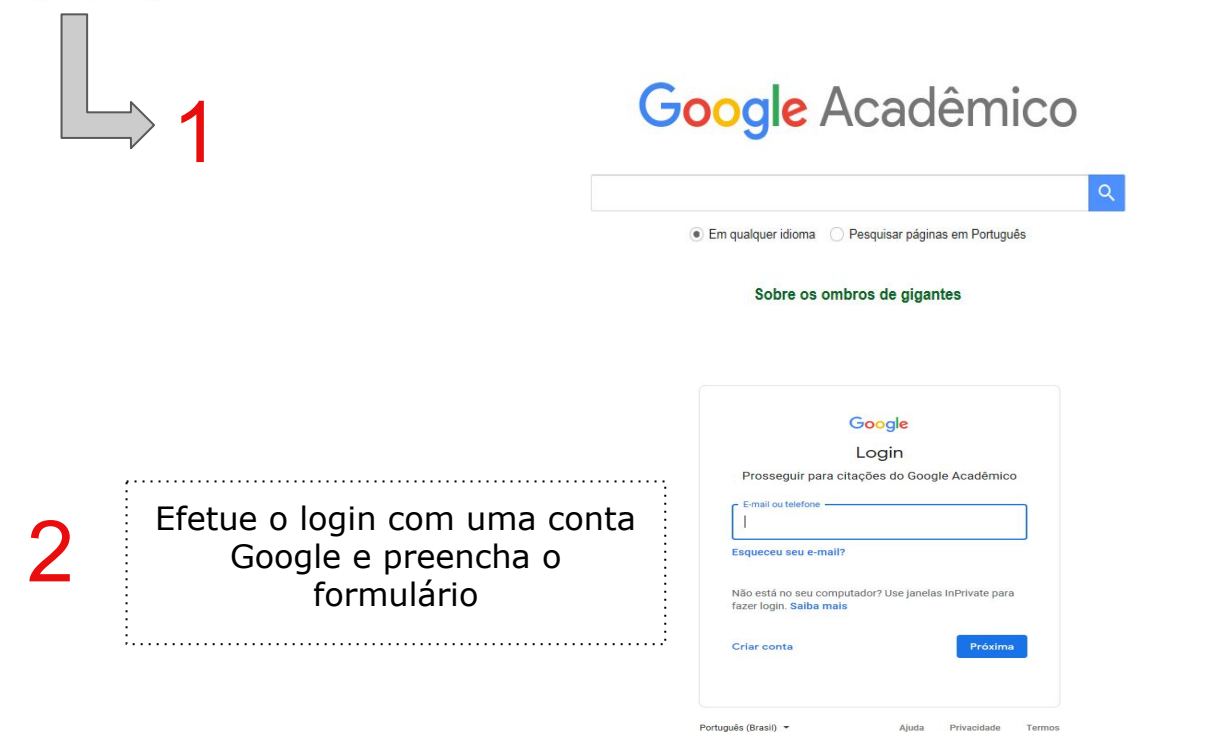

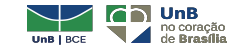

### Criação do perfil de autor:

Meu perfil
 Minha biblioteca
 Perfil
 Artigos
 Configurações

Efetue o login com uma conta Google e preencha o formulário Acompanhe as citações dos seus artigos. Seja visto no Google Acadêmico.

Esta conta (fabianefreitas@bce.unb.br) é gerenciada por bce.unb.br. Se perder acesso a ela, você também perderá acesso ao seu perfil do Google Acadêmico. Para manter seu perfil para sempre, faça login na sua conta pessoal do Gmail.

#### Nome

#### Fabiane Nogueira Freitas

Nome completo, da forma como ele aparece nos seus artigos

#### Afiliação

Por exemplo: Professor de Física, Universidade de Princeton

E-mail para verificação

fabianefreitas@bce.unb.br Por exemplo: einstein@princeton.edu

Áreas de interesse

Por exemplo: relatividade geral, teoria do campo unificado

Página inicial (opcional)

Por exemplo: http://www.princeton.edu/~einstein

Próxima

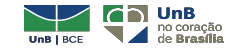

50

FAZER LOGIN

### Criação do perfil de autor:

≡ Google Acadêmico Perfil := := Artigos 3 Configurações Fabiane Nogueira Freitas Q Selecione artigos que você escreveu. Proposta de integração da ação bibliotecária e ação docente no programa de formação para competências em informação na biblioteca universitária E Simeão, EJ Suaiden, DB Nunes, L Santos, FN Freitas ... - 2015 Programa de Competência em Informação da UnB: multiplicando conhecimento DO de Araúio, ES Melodia, FN Freitas, GM de Oliveira ... - Anais do SNBU, 2016 A biblioterapia como fator de saúde, inclusão social e cidadania DA CAMPOS, FN FREITAS, TB ASSIS, WKS SILVA... - ... de Comunicação da Informação em Saúde .... 2007 Os alunos do ensino a distância à margem das bibliotecas universitárias brasileiras: normas que excluem EJ Suaiden, FN Freitas - 2017 Normas e diretrizes para bibliotecas universitárias brasileiras na educação a distância: proposta de atualização no contexto das competências em informação e ... FN Freitas - 2018 Alfabetización en información para la capacitación de los agentes comunitarios de salud: Recursos para mejorar la mediación y la transferencia de la información FN Freitas. WKS Silva - Alfabetización informacinal e inclusión digital: hacia un .... 2011 Promoção da saúde do trinômio mãe-filho e familia eo diagnóstico de enfermagem amamentação ineficaz em consulta de puericultura SMEM Freitas, AGN Ferreira, CA Torres, FA Gubert. - Rev. enferm, UFPE on line, 2011 Plasma rico em plaquetas como curativo em queimaduras de espessura total em coelhos . EV de Melo Filho, ME Beletti, PMC Freitas... - Brazilian Journal of Veterinary Medicine, 2013 Avaliação de famílias com um membro portador de transtorno mental: revisão sistemática de literatura . AGN Ferreira, EN Oliveira, CALS Freitas, JG Nogueira ... - Rev. enferm, UFPE on line, 2011 Opções para que o município de Alfenas possa minimizar seus gastos com a incorporação do ativo de iluminação pública FM Freitas, FF Querino, FF Ribeiro, LRT Noqueira - Anais do Congresso Brasileiro de Custos-ABC, 2017

Passo 3. Selecione se deseja atribuir novos trabalhos e citações ao seu perfil automaticamente ou ser notificado por e-mail. Por fim, clique em "Ir para meu perfil".

Etapa 1: perfil Etapa 2: artigos Etapa 3: atualizações

- Usaremos um modelo estatístico de autoria para identificar os novos artigos que você escrever. Também podemos atualizar informações bibliográficas para artigos em seu perfil ou identificar entradas duplicadas deses artigos, que podem ser mescladas ou excluídas. Como deseja lidar com essas alterações?
  - Atualizar automaticamente a lista de artigos do meu perfil. (recomendado)
  - Não atualizar automaticamente meu perfil. Enviar e-mail para análise e confirmação das atualizações.
- Você também pode adicionar e remover artigos individualmente, atualizar os dados bibliográficos e mesclar registros duplicados. Fique tranquilo que nossas atualizações automáticas preservarão suas edições e não as substituirão.
- Iremos coletar e apresentar citações de seus artigos em todo o Google Acadêmico. As citações serão atualizadas automaticamente para refletir as mudanças em seu perfil e no Google Acadêmico.

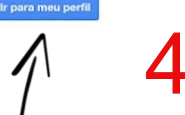

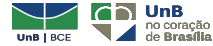

### Criação do perfil de autor:

| + <b>_</b> A<br>Te     | dicionar coautores<br>emos sugestões de coautores.<br>ADICIONAR                                                                                                    |                 |          | Adicionar grupos de Adicionar artigos em que autores parceiro artigos                    |
|------------------------|----------------------------------------------------------------------------------------------------|-----------------|----------|------------------------------------------------------------------------------------------|
|                        | Freitas, Fabiane Nogueira                                                                                                    |                 | SEGUINDO | Adicionar artigos Adicionar automaticamente conforme resultado da pesquisa na ferramenta |
|                        | E-indirectiona do <u>Constanta do Encoloridade en De Constanta</u><br>E-mail confirmado em bec unb br<br>Ciência da informação Biblioteconomia Bibliotecas universitárias Compet                                                                              | tência em infor | mação    | Adicionar artigo<br>manualmente Preencher formulário                                     |
|                        |                                                                                                    | CITADO POR      | ANO      |                                                                                          |
| Pr<br>na<br>E<br>XX    | rojeto e FINBRASIL modelo piloto para a promoção de competências em informação<br>as oficinhas le capacitação dos usuários da Biblioteca Nacional de Brasília"<br>Simeão, LC cerveró<br>IV Confresso Brasíleiro de Biblioteconomia, Documentação e Ciência da | 4               | 2011     | de artigos Para atualizar automaticamente ou não                                         |
| Bi<br>pe<br>Fi         | blioteras físicas em educação virtual: uma verdade inconveniente, uma observação<br>ertinente<br>Freitas VM Duarte, CG Duque<br>IMNAÃO NACIONAL DE BIBLIOTECAS UNIVERSITÁRIAS 18                                                                              | 2               | 2014     | 6                                                                                        |
| A<br>FI                | competencia informacional e a semana universitária na Universidade Brasilia<br>Freitas, JS VIEIRA<br>DNGRESSO BRASILEIRO DE BIBLIOTECONOMIA, DOCUMENTAÇÃO E CIENCIA DA INFORMAÇÃO 26                                                                          | 1               | 2015     | U                                                                                        |
| N     Pr     FN     Ur | ormas e diretrizes para bibliotecas universitárias brasileiras na educação a distância :<br>oposta de atualização no contexto das competências em informação e científicas<br>I Freitas<br>wersidade de Brasilia, Faculdade de Ciência da Informação          |                 | 2018     |                                                                                          |
| 0                      | s alunos do ensino a distância à margem das bibliotecas universitárias brasileiras:                                                                                                    |                 | 2017     |                                                                                          |

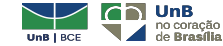

### Criação do perfil de autor:

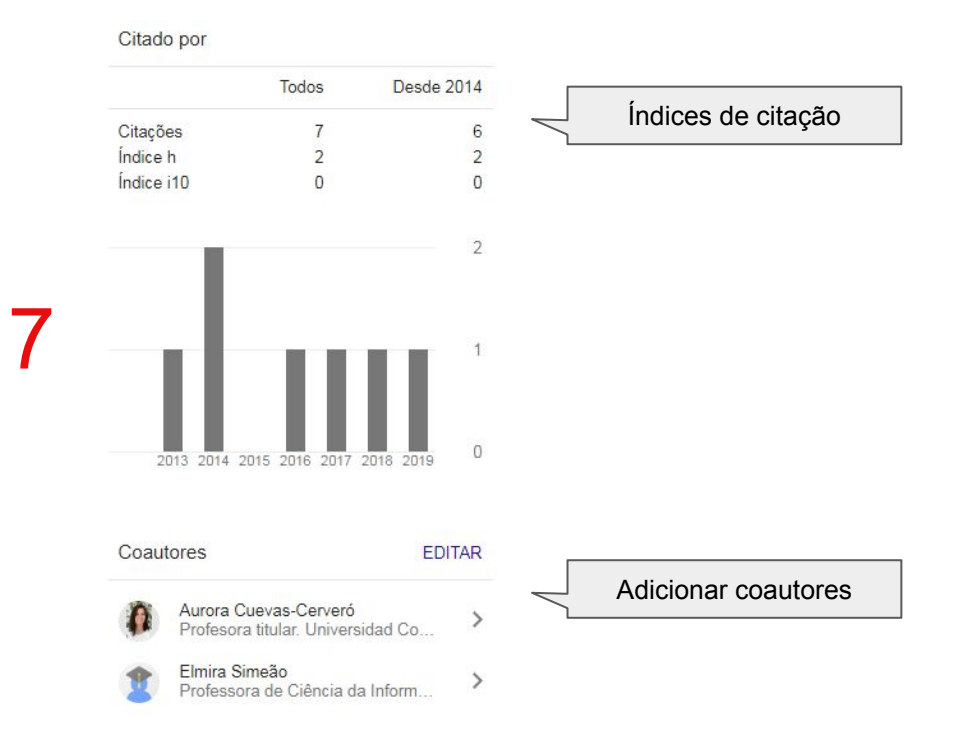

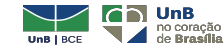

#### **Exportando trabalhos para ORCID:**

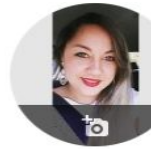

AR ~

1

 $\checkmark$ 

1

1

| Freitas, Fabia                                                                                                    | ne Noguei                                        | ra 🖉                                          | SE SE    | GUINDO |
|----------------------------------------------------------------------------------------------------|--------------------------------------------------|-----------------------------------------------|----------|--------|
| Bibliotecária da <u>Univ</u><br>E-mail confirmado er                                                                                                    | ersidade de Br<br>n bce.unb.br                   | asília                                        |          |        |
| Ciência da informaçã<br>Competência em info                                                                                                    | ão Bibliotecor<br>ormação                        | nomia Bibliotecas univ                        | versitár | ias    |
| TIGOS CITADO POR COAUTORES                                                                                                    | 3                                                |                                               |          |        |
| >> MESCLAR TEXCLUIR                                                                                                    |                                                  |                                               |          |        |
| Projeto ALFINBRASIL: modelo p<br>competências em informação na<br>usuários da Biblioteca Nacional<br>E SIMEÃO, AC Cerveró<br>XXIV Congresso Brasileiro de Biblioteco | BibTeX<br>EndNote<br>RefMan<br>CSV               | noção de<br>pacitação dos<br>ção e Ciência da | 5        | 2011   |
| Bibliotecas físicas em educação v<br>inconveniente, uma observação p<br>F Freitas, YM Duarte, CG Duque<br>SEMINÁRIO NACIONAL DE BIBLIOTEC                            | virtual: uma ve<br>pertinente<br>AS UNIVERSITÁ   | RIAS 18                                       | 2        | 2014   |
| Os alunos do ensino a distância à<br>universitárias brasileiras: normas<br>EJ Suaiden, FN Freitas<br>Facultad de Ciencias de la Documentació<br>Madrid               | à margem das<br>que excluem<br>ón, Universidad C | bibliotecas                                   | 1        | 2017   |
| A competencia informacional e a<br>Universidade Brasilia                                                                                                    | semana unive                                     | ersitária na                                  | 1        | 2015   |

|                                                                                                    | T Adicional trabalhos         | 41 Classificar |
|----------------------------------------------------------------------------------------------------|-------------------------------|----------------|
| onectar BibTeX Ocultar conectar BibTeX                                                                        | Pesquisar e conectar          |                |
| nportar citações de arquivos BibTeX (.bib), incluindo arquivos exportados do Google Scholar. Mais informações | 14 Add ArXiv ID               | colher arquivo |
| obre importar arquivos Biblex.                                                                                | Add DOI                       |                |
| cê não adicionou nenhum trabalho, adicione agora                                                              | 🗠 Add PubMed ID               |                |
|                                                                                                    | Conectar BibTeX               |                |
|                                                                                                    | + Fazer a conexão manualmento |                |
|                                                                                                    |                               | ? Ajuda        |
|                                                                                                    |                               |                |
|                                                                                                    |                               |                |

#### Fazer download do arquivo salvo no computador

| •                                                                                                    |                       |                |
|----------------------------------------------------------------------------------------------------|-----------------------|----------------|
| ❤ Trabalhos (0 of 0) 🕐                                                                                                    | + Adicionar trabalhos | 11 Classificar |
| Concetar BibTeX         Ocultar conectar BibTeX           mportar citações de arquivos BibTeX (.bib), incluindo arquivos exportados do Google Scholar. Mais informações obre importar arquivos BibTeX.                | Cancelar              | r Salvar tudo  |
| rograma de Competencia em Informação da UnB: multiplicando conhecimento<br>nais do SN8U<br>Oic Journá-stride                                                                                                    |                       | 80             |
| Proposta de integração da ação bibliotecária e ação docente no programa de formação<br>para competencias em informação na biblioteca universitária<br>ômpetencia em Informação: teoria e práxis<br>015   book-chapter |                       |                |
| ) papel do Agente Comunitário de Saúde como mediador no processo de transfefencia<br>le informação<br>03 Journia-inide                                                                                                |                       | <b>H</b>       |
| Bibliotecas Ítsicas em educação virtual: uma verdade inconveniente, uma observação<br>ertinente<br>EMINÁRIO NACIONAL DE BIBLIOTECAS UNIVERSITÁRIAS<br>14   Journal-artide                                             |                       | H              |
| rojeto ALFINBRASIL: modelo piloto para a promoção de compeîencias em informação<br>as oficinas de capacitação dos usuários da Biblioteca Nacional de Braśilia                                                         |                       |                |

Salvar arquivo gerado BibTex

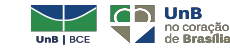

54

O ResearchGate é uma rede social de pesquisadores criada em 2008, com mais de 15 milhões de membros, que permite conexões com outras pessoas de suas áreas de interesse, aumenta a visibilidade e auxilia no compartilhamento de suas produções.

#### ResearchGate

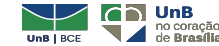

**Funcionalidades:** 

- Compartilhamento de publicações;
- ✓ Conexão, interação e colaboração com colegas, coautores, especialistas;
- ✓ Informações de citação e leitura do seu trabalho;
- ✓ Busca de oferta de emprego;
- Compartilhar atualizações sobre seu projeto e acompanhar outras pesquisas.

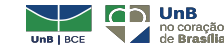

Criação de perfil:

- ✓ Cadastro gratuito e rápido;
- ✓ Login/senha e algumas informações pessoais;
- ✓ Uso de e-mail institucional.

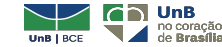

57

#### Criando perfil: https://www.researchgate.net/

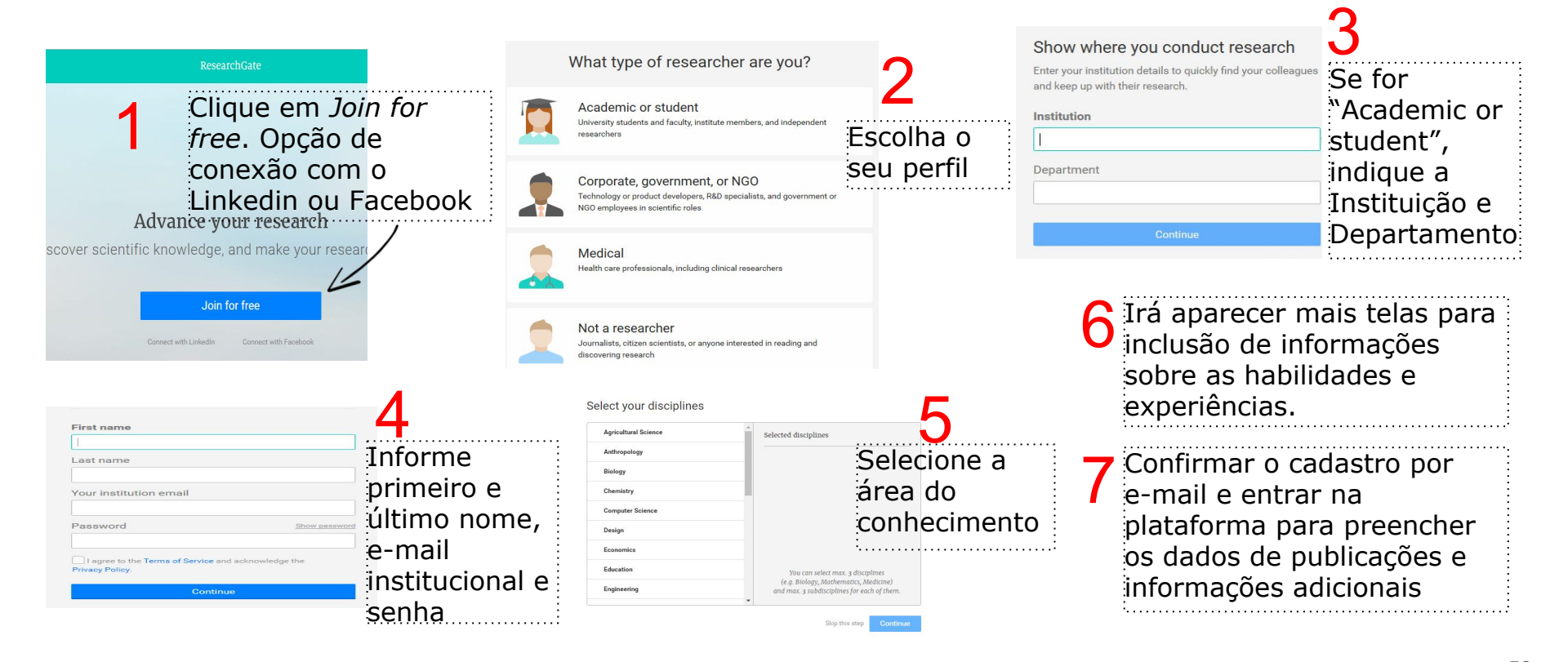

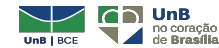

### Criando perfil: https://www.researchgate.net/

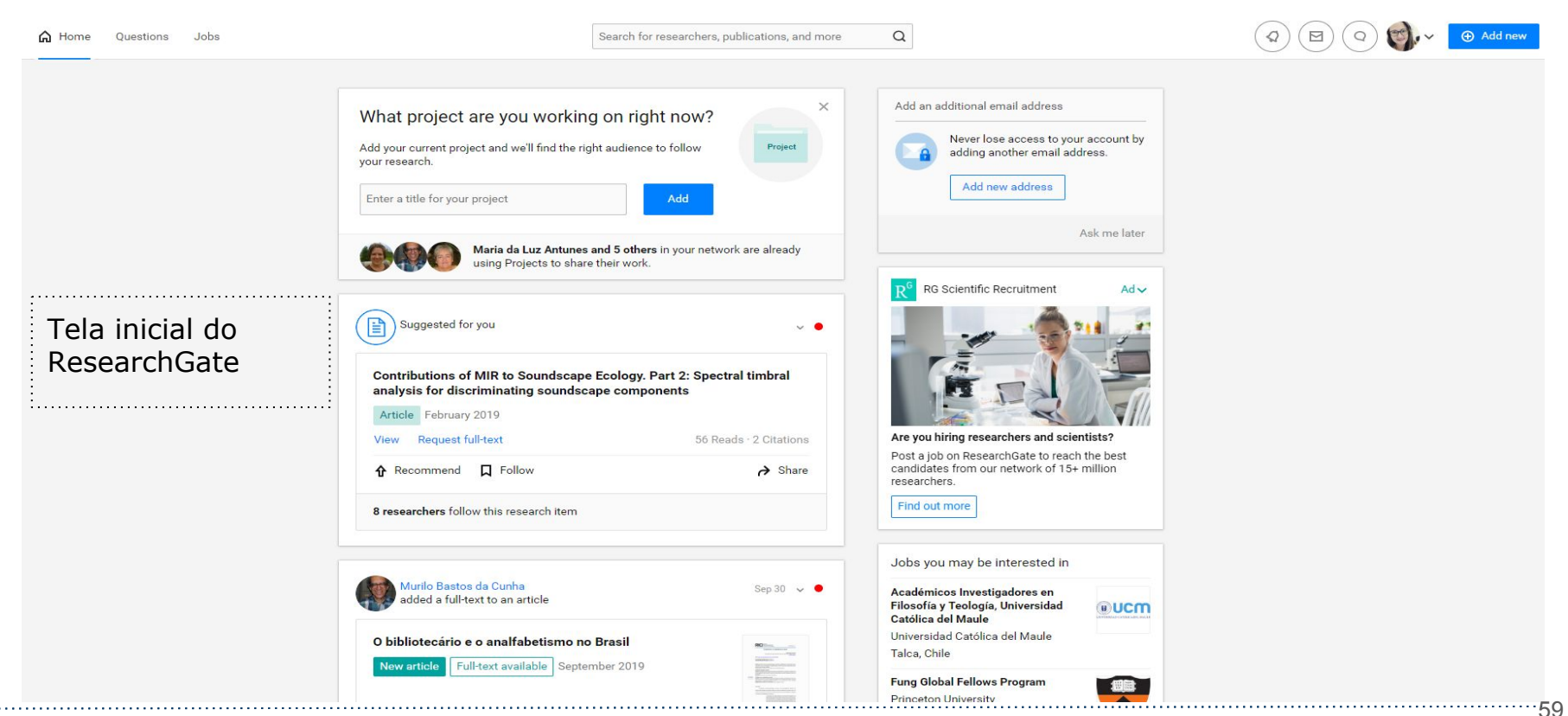

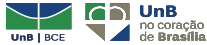

### Criando perfil: https://www.researchgate.net/

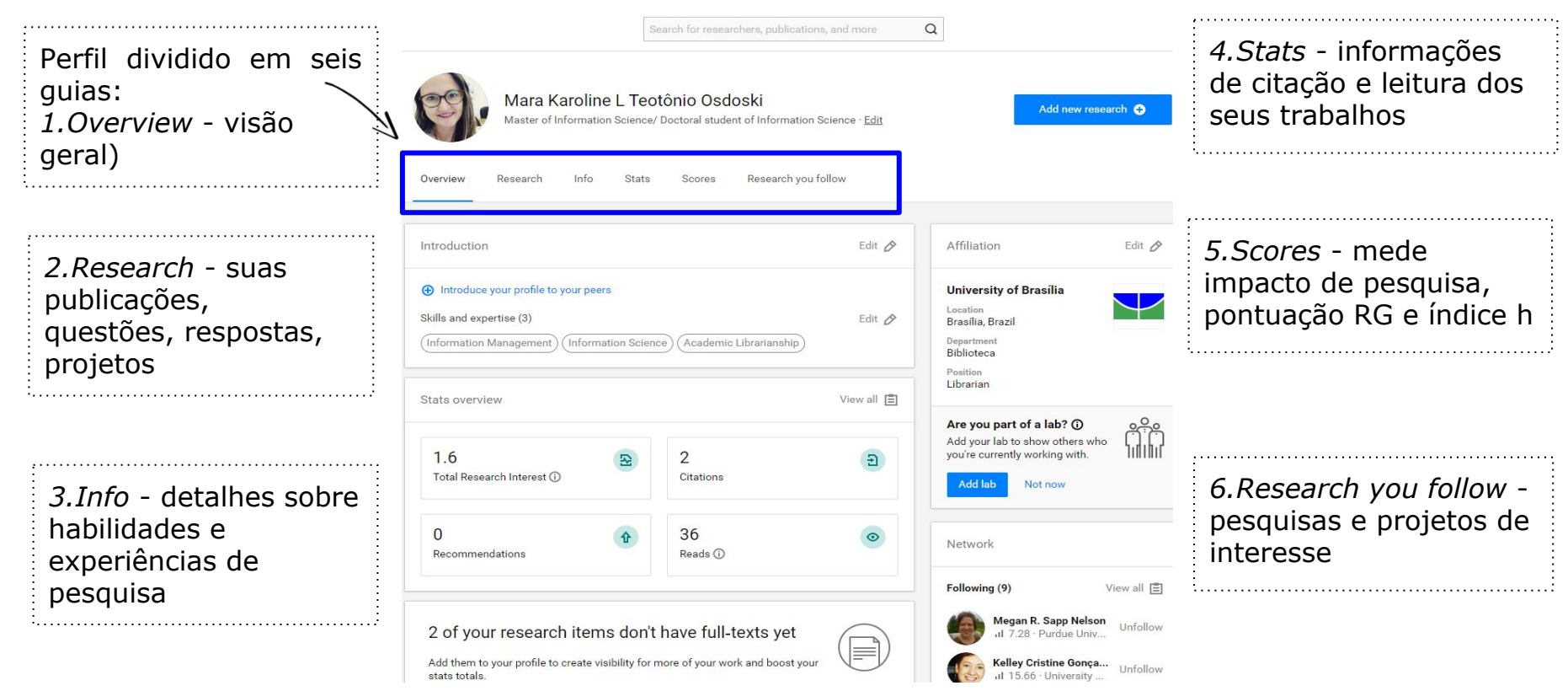

Biblioteca Central da UnB | Setor de Referência, 2020

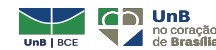

## Referências

CLARIVATE ANALYTICS. **Authenticating with Publons**: what's changed? [*S.l.*: Clarivate Analytics], 2019. Disponível em: <u>https://publons.freshdesk.com/support/solutions/articles/12000049519-authenticating-with-publons</u>. Acesso em: 9 set. 2019.

PROSHINA, Zoya G.; EDDY, Anna A. (Ed.) **Russian English**: history, functions, and features. Cambridge: Cambridge University Press, 2016.

RESEARCHGATE. 2019. Disponível em: <u>https://www.researchgate.net/about</u>. Acesso em: 9 set. 2019.

SANTOS, Solange Maria dos. **O desempenho das universidades brasileiras nos rankings internacionais**: áreas de destaque da produção científica brasileira. 2015. 344 f. Tese (Doutorado em Ciência da Informação) - Escola de Comunicações e Artes, Universidade de São Paulo, São Paulo, 2015.

TRANSLITERAÇÃO. c2009-2018. Disponível em: <u>http://www.translitteration.com/transliteracao/pt/russo/iso-9/</u>. Acesso em: 23 jan. 2018.

TUMELERO, Naína. **Google Acadêmico**: conheça a ferramenta e aprenda a melhorar sua busca. 2009. [site]. Disponível em: <u>https://blog.mettzer.com/google-academico/</u>. Acesso em: 27 nov. 2019.

VICTOR Petrogradskiy. Currículo do pesquisador Victor Petrogradskiy na plataforma Lattes. 30 out. 2017. Disponível em: http://lattes.cnpq.br/2328650133829558. Acesso em: 23 jan. 2018.

WEB OF SCIENCE GROUP. Web of Science platform: Publons. [S.I.]: Clarivate Analytics, 2019. Disponível em: http://clarivate.libguides.com/webofscienceplatform/publons. Acesso em: 22 out. 2019.

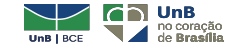

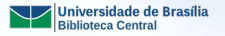

Campus Universitario Camp Abere

UnB

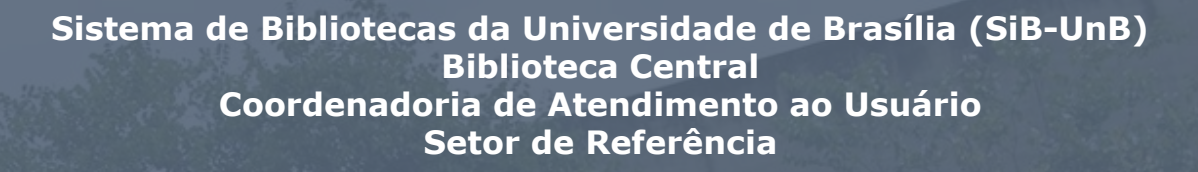

UNIVERSIDADE DE BRASÍLIA Reitora Vice-Reitor

BIBLIOTECA CENTRAL (SiB-UnB) Diretor Coord. de Atendimento ao Usuário

Conteúdo

Prof.<sup>a</sup> Márcia Abrahão Moura Prof. Enrique Huelva Unternbäumen

Prof. Fernando César Lima Leite Miguel Ângelo Bueno Portela

Elisângela Alves de Moura Eveline Filgueiras Gonçalves Fabiane Nogueira Freitas Larissa Amorim Catunda Sampaio Luciana Setubal Marques da Silva Marcelo Augusto Dias Scarabuci Michelle Pereira Soares

Biblioteca Central Campus Darcy Ribeiro, Gleba A Brasília (DF) - CEP 70910-900 Telefone: +55 61 3107-2676 www.bce.unb.br | informacoes@bce.unb.br